## brother.

## Software-Handbuch

Nicht alle Modelle sind in allen Ländern verfügbar.

Für Nutzer von FAX-Geräten: Dieses Handbuch ist sowohl für MFC- als auch für FAX-Modelle gültig. Auch wenn im Text "MFC" steht, bezieht sich die Beschreibung auf "MFC-xxxx" und auf "FAX-xxxx".

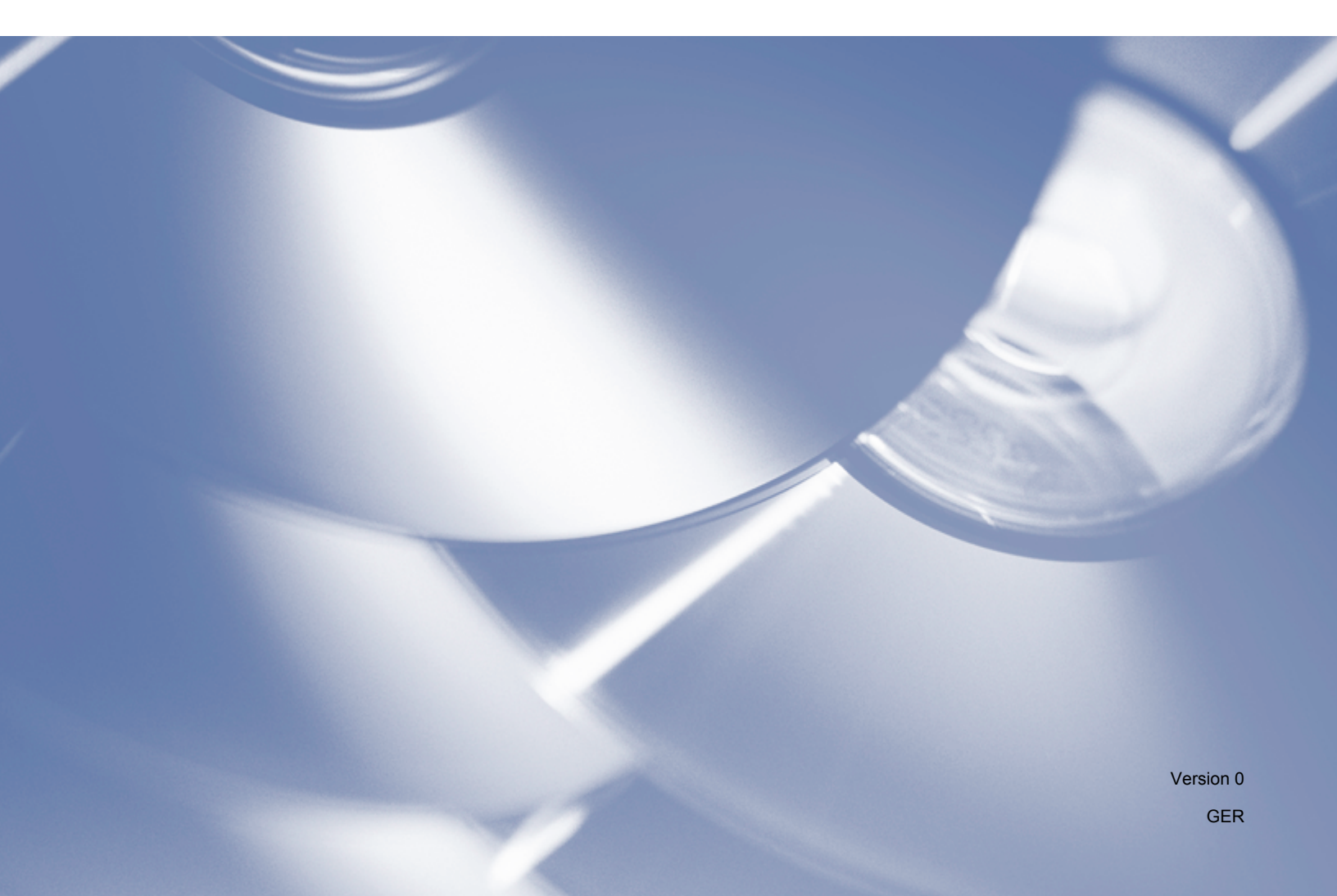

## Modelle

Dieses Benutzerhandbuch ist für folgende Modelle gültig. FAX-2840/FAX-2940

## Definitionen

In diesem Benutzerhandbuch werden folgende Symbole verwendet:

|  | Hinweis | Hinweise geben an, wie Sie in bestimmten Situationen gegebenenfalls<br>reagieren sollten, oder enthalten Tipps, wie eine bestimmte Funktion unter<br>bestimmten Umständen funktioniert. |
|--|---------|----------------------------------------------------------------------------------------------------|
|--|---------|----------------------------------------------------------------------------------------------------|

## Hinweis zur Erstellung und Veröffentlichung

Dieses Handbuch wurde unter der Leitung der Brother Industries, Ltd., kompiliert und veröffentlicht und enthält die neuesten Produktbeschreibungen und Spezifikationen.

Der Inhalt dieses Handbuchs sowie die Spezifikationen dieses Produkts unterliegen unangekündigten Änderungen.

Brother behält sich das Recht vor, an den Spezifikationen und sonstigen in diesem Handbuch enthaltenen Materialien ohne Ankündigung Änderungen vorzunehmen, und übernimmt keinerlei Haftung für Schäden (einschließlich Folgeschäden), die entstehen, weil sich der Nutzer auf die vorhandenen Materialien verlässt. Dies schließt unter anderem auch Schäden infolge typografischer und anderer Fehler im Zusammenhang mit dieser Veröffentlichung ein.

©2012 Brother Industries, Ltd.

## WICHTIGER HINWEIS

- Dieses Produkt ist nur zur Verwendung in dem Land zugelassen, in dem es gekauft wurde. Verwenden Sie das Produkt nicht außerhalb des Landes, in dem es gekauft wurde, da es unter Umständen gegen die Vorschriften für die Stromversorgung in anderen Ländern verstößt.
- In diesem Handbuch werden nur die Bildschirme von MFC-Modellen abgebildet, da FAX- und MFC-Modelle identische Funktionen haben. Wenn Sie in einer Abbildung in diesem Handbuch "MFC" sehen, bezieht sie sich auf die Modelle "MFC-xxxx" und die Modelle "FAX-xxxx".
- Wenn nichts anderes angegeben wird, werden in diesem Handbuch die Meldungen auf dem LCD-Display des FAX-2940 verwendet.
- Installieren Sie vor der Verwendung dieses Handbuchs die Treiber und die Software, die auf der Download-Seite f
  ür das von Ihnen verwendete Ger
  ät im Brother Solutions Center (http://solutions.brother.com/) zur Verf
  ügung stehen.

Für Nutzer von FAX-2840: Sie können die Druckertreiber und das Remote Setup vom Brother Solutions Center herunterladen. (FAX-2840 unterstützt nur die Druckfunktion und das Remote Setup für Asien und Ozeanien.)

Für Nutzer von FAX-2940: Sie können die Druckertreiber, Scannertreiber, die PC-FAX-Software und das Remote Setup vom Brother Solutions Center herunterladen. (Beachten Sie, dass FAX-2940 bei Verwendung von Mac OS X 10.5.8 die Scanfunktion nicht unterstützt. Benutzer von Mac OS X 10.6.x - 10.7.x können den ICA-Treiber zum Scannen verwenden.)

- In diesem Handbuch steht Windows<sup>®</sup> XP für Windows<sup>®</sup> XP Professional, Windows<sup>®</sup> XP Professional x64 Edition und Windows<sup>®</sup> XP Home Edition.
- In diesem Handbuch steht Windows Vista<sup>®</sup> für alle Ausgaben von Windows Vista<sup>®</sup>.
- In diesem Handbuch steht Windows<sup>®</sup> 7 für alle Ausgaben von Windows<sup>®</sup> 7.

## Inhaltsverzeichnis

## Teil I Gerätetasten

| Funktionstastenfeld verwenden | 2 |
|-------------------------------|---|
| Druckertasten verwenden       | 2 |
| Auftrag abbrechen             | 2 |

## Teil II Windows<sup>®</sup>

#### 2 Drucken

\_1

| Brother-Druckertreiber verwenden                | 4  |
|-------------------------------------------------|----|
| Dokument drucken                                | 5  |
| Manueller Duplexdruck (beidseitig)              | 6  |
| Hinweise zum beidseitigen Bedrucken des Papiers | 6  |
| Manueller Duplexdruck                           | 6  |
| Gleichzeitig scannen, drucken, faxen            | 7  |
| Druckertreibereinstellungen                     | 8  |
| Druckertreibereinstellungen aufrufen            | 9  |
| Registerkarte Grundeinstellungen                | 10 |
| Papiergröße                                     | 10 |
| Ausrichtung                                     | 10 |
| Kopien                                          | 11 |
| Druckmedium                                     | 11 |
| Auflösung                                       | 12 |
| Druckeinstellungen                              | 12 |
| Mehrseitendruck                                 | 12 |
| Manueller Duplexdruck (beidseitig) / Broschüre  | 13 |
| Papierquelle                                    | 14 |
| Registerkarte Erweitert                         | 15 |
| Skalierung                                      | 15 |
| Umkehrdruck                                     | 15 |
| Wasserzeichen benutzen                          | 16 |
| Wasserzeichen-Einstellungen                     | 16 |
| Druck von Kopf- und Fußzeile einrichten         |    |
| Tonersparmodus                                  |    |
| Administrator                                   |    |
| Andere Druckoptionen                            | 19 |
| Einstellung Druckdichte                         | 19 |
| Druckergebnis verbessern                        | 19 |
| Leere Seite überspringen                        |    |
| Registerkarte Druckprofile                      | 21 |
| Druckprofil bearbeiten                          | 21 |
| Support                                         |    |
| Registerkarte Zufuhreinstellungen               |    |
| Status Monitor                                  | 27 |
| Gerätestatus überwachen                         | 27 |
|                                                 |    |

4

#### 3 Scannen (für FAX-2940)

|   | Dokument mit dem WIA-Treiber scannen                                    | 29 |
|---|-------------------------------------------------------------------------|----|
|   | WIA-Kompatibilität                                                      | 29 |
|   | Dokument in den PC scannen                                              | 29 |
|   | Dokument mit dem WIA-Treiber scannen                                    |    |
|   | (Windows-Fotogalerie und Windows-Fax und -Scan)                         |    |
|   | Dokument in den PC scannen                                              | 33 |
|   | Dokument mit dem TWAIN-Treiber scannen                                  | 35 |
|   | Dokument in den PC scannen                                              | 35 |
|   | Pre-Scan-Funktion verwenden, um nur einen Teil der Vorlage einzuscannen | 36 |
|   | Einstellungen im Scanner-Setup-Dialogfeld                               | 37 |
| 4 | Remote Setup                                                            | 41 |
|   | Remote Setup                                                            | 41 |
|   |                                                                         |    |
| 5 | Brother PC-FAX-Software (für FAX-2940)                                  | 43 |
|   | PC-FAX senden                                                           | 43 |
|   | Datei als PC-FAX senden                                                 | 43 |
|   | Benutzerinformationen eingeben                                          | 44 |
|   | Sendeeinstellungen                                                      | 45 |
|   | Deckblatt-Einstellungen                                                 | 46 |
|   | Deckblatt-Informationen eingeben                                        | 46 |
|   | Adressbuch                                                              | 48 |
|   | Brother Adressbuch                                                      | 49 |
|   | Kontakt im Adressbuch speichern                                         | 49 |
|   | Rundsendegruppen bilden                                                 | 50 |
|   | Kontakt oder Gruppe bearbeiten                                          | 50 |
|   | Kontakt oder Gruppe löschen                                             | 51 |
|   |                                                                         |    |
|   | Adressbuch exportieren                                                  | 51 |

## Teil III Apple Macintosh

#### 6 Drucken und Faxen

| 5 | 5 |
|---|---|
|   |   |

29

| Funktionen des Druckertreibers (Macintosh)      | 55 |
|-------------------------------------------------|----|
| Manueller Duplexdruck (beidseitig)              | 56 |
| Hinweise zum beidseitigen Bedrucken des Papiers | 56 |
| Manueller Duplexdruck                           | 56 |
| Gleichzeitig scannen, drucken, faxen            | 57 |
| Seiteneinstellungen wählen                      | 57 |
| Einstellungen für die Druckoptimierung wählen   | 59 |
| Deckblatt                                       | 60 |
| Layout                                          | 61 |
| Druckeinstellungen                              | 61 |
| Druckertreiber für Macintosh deinstallieren     | 66 |
| Status Monitor                                  | 67 |
| Gerätestatus aktualisieren                      | 67 |
|                                                 |    |

|   | Fenster ein-/ausblenden                                            | 67 |
|---|--------------------------------------------------------------------|----|
|   | Fenster schließen                                                  | 68 |
|   | Fax senden                                                         | 69 |
|   | Adressen-Fenster verwenden                                         | 72 |
| 7 | Scannen (für FAX-2940)                                             | 75 |
|   | Dokument mit dem ICA-Treiber scannen                               |    |
|   | (Mac OS X 10.6.x - 10.7.x)                                         | 75 |
|   | Gerät im Bereich "Drucken & Faxen" oder "Drucken & Scannen" wählen | 77 |
| 8 | Remote Setup                                                       | 79 |
|   | Remote Setup                                                       | 79 |
| Α | Stichwortverzeichnis                                               | 81 |

Teil I

## Gerätetasten

Funktionstastenfeld verwenden

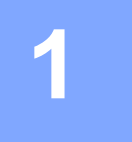

## Funktionstastenfeld verwenden

## Druckertasten verwenden

Sie können über das Funktionstastenfeld auf die folgenden Funktionen des Gerätes zugreifen.

#### Auftrag abbrechen

Um den aktuellen Druckauftrag abzubrechen, drücken Sie **Stopp (Stop/Exit)**. Sie können die Daten aus dem Speicher des Gerätes löschen, indem Sie **Stopp (Stop/Exit)** drücken.

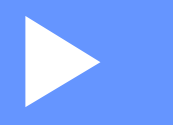

# Windows®

| Drucken                                | 4  |
|----------------------------------------|----|
| Scannen (für FAX-2940)                 | 29 |
| Remote Setup                           | 41 |
| Brother PC-FAX-Software (für FAX-2940) | 43 |

### 🖉 Hinweis

- FAX-2840 unterstützt nur die Druckfunktion für Asien und Ozeanien.
- Die Bildschirm-Abbildungen in diesem Abschnitt wurden unter Windows<sup>®</sup> XP erstellt. Die an Ihrem PC gezeigten Bildschirme können je nach verwendetem Betriebssystem variieren.

## **Brother-Druckertreiber verwenden**

Ein Druckertreiber übersetzt das vom Computer verwendete Datenformat mit Hilfe einer Drucker- oder Seitenbeschreibungssprache in das vom jeweiligen Drucker benötigte Format.

Sie können die Druckertreiber von der Download-Seite für das von Ihnen verwendete Modell im Brother Solutions Center unter folgender Adresse herunterladen:

http://solutions.brother.com/

## **Dokument drucken**

Sobald das Gerät Daten vom Computer empfängt, startet es den Druckvorgang, indem es Papier aus der Papierzufuhr einzieht. Aus der Papierzufuhr können verschiedene Sorten Papier und Umschläge eingezogen werden. (Weitere Informationen zur Papierzufuhr und zu den verwendbaren Papiersorten und Druckmedien finden Sie im ➤>Benutzerhandbuch - Grundfunktionen.)

Wählen Sie den Druckbefehl in Ihrem Anwendungsprogramm. Falls mehrere Druckertreiber auf Ihrem Computer installiert sind, wählen Sie im Druck-Menü oder in den Druckereinstellungen Brother FAX-XXXX\* als Druckertreiber aus. Klicken Sie dann auf OK, um den Druckvorgang zu starten.

\*(XXXX steht für den Namen Ihres Modells.)

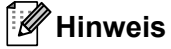

- (Macintosh) Siehe Funktionen des Druckertreibers (Macintosh) ➤> Seite 55.
- Sie können in Ihrer Anwendung die Papiergröße und die Druckausrichtung wählen.

Falls das Anwendungsprogramm ein von Ihnen verwendetes Papierformat nicht unterstützt, sollten Sie das nächstgrößere Papierformat wählen.

Stellen Sie dann den linken und rechten Rand des Dokumentes im Anwendungsprogramm entsprechend der Größe des Papiers ein.

## Manueller Duplexdruck (beidseitig)

Der mitgelieferte Druckertreiber unterstützt den manuellen Duplexdruck (beidseitigen Druck).

#### Hinweise zum beidseitigen Bedrucken des Papiers

- Ist das Papier dünn, kann es leicht knittern.
- Wenn das Papier gewellt ist, drehen Sie den Papierstapel um und glätten Sie das Papier, bevor Sie es wieder in die Papierzufuhr oder in den manuellen Einzug einlegen.
- Falls das Papier nicht korrekt eingezogen wird, ist es vielleicht gewellt. Nehmen Sie das Papier heraus, glätten Sie es und drehen Sie den Papierstapel um.
- Bei Verwendung der manuellen Duplex-Funktion ist es möglich, dass Papierstaus auftreten oder die Druckqualität beeinträchtigt ist.

Bei einem Papierstau lesen Sie Benutzerhandbuch - Grundfunktionen: *Fehler- und Wartungsmeldungen*. Bei Problemen mit der Druckqualität lesen Sie Benutzerhandbuch - Grundfunktionen: *Druckqualität verbessern*.

#### Manueller Duplexdruck

Das Gerät druckt nun zuerst alle Seiten mit gerader Seitennummer auf eine Seite des Papiers. Dann werden Sie durch eine Popup-Meldung des Druckertreibers aufgefordert, das Papier noch einmal einzulegen. Glätten Sie das Papier vor dem Einlegen gut, um einen Papierstau zu vermeiden. Sehr dünnes oder dickes Papier sollte nicht verwendet werden.

## Gleichzeitig scannen, drucken, faxen

Das Gerät kann auch vom Computer gesendete Daten drucken, während es Faxe sendet, Faxe im Speicher empfängt oder Dokumente scannt und diese an den Computer sendet. Die Faxübertragung wird während des Ausdrucks nicht unterbrochen. Wenn das Gerät jedoch ein Dokument kopiert oder ein Fax auf Papier empfängt, unterbricht es den Ausdruck und setzt ihn automatisch fort, wenn das Kopieren oder der Faxempfang abgeschlossen ist.

#### Hinweis

Auch wenn die Meldung Toner bestellen oder Toner verbraucht im Display angezeigt wird, ist das Senden von Faxen und Scannen von Dokumenten weiterhin möglich.

## Druckertreibereinstellungen

### Hinweis

(Macintosh) Siehe Drucken und Faxen ➤➤ Seite 55.

Die folgenden Druckereinstellungen können Sie verwenden, wenn Sie vom Computer aus drucken:

- Papiergröße
- Ausrichtung
- Kopien
- Druckmedium
- Auflösung
- Druckeinstellungen
- Mehrseitendruck
- Duplex / Broschüre
- Papierquelle
- Skalierung
- Umkehrdruck
- Wasserzeichen benutzen
- Druck von Kopf- und Fußzeile einrichten
- Tonersparmodus
- Administrator
- Einstellung Druckdichte
- Druckergebnis verbessern
- Leere Seite überspringen
- Druckprofile

Auf den folgenden Seiten finden Sie eine Übersicht über die Druckertreibereinstellungen. Weitere Informationen erhalten Sie im Hilfetext des Druckertreibers.

## Druckertreibereinstellungen aufrufen

(Für Windows<sup>®</sup> XP)

Klicken Sie auf Start und dann auf Drucker und Faxgeräte.

(Für Windows Vista<sup>®</sup>)

Klicken Sie auf 🚳, Systemsteuerung, Hardware und Sound und dann auf Drucker.

(Für Windows<sup>®</sup> 7)

Klicken Sie auf die Schaltfläche 🚱 und dann auf Geräte und Drucker.

#### (Für Windows<sup>®</sup> XP und Windows Vista<sup>®</sup>)

Klicken Sie mit der rechten Maustaste auf das Symbol **Brother FAX-XXXX Printer** (XXXX steht für den Namen Ihres Modells) und wählen Sie dann **Eigenschaften**. Es erscheint ein Dialogfeld zum Ändern der Druckereigenschaften.

(Für Windows<sup>®</sup> 7)

Klicken Sie mit der rechten Maustaste auf das Symbol **Brother FAX-XXXX Printer** (XXXX steht für den Namen Ihres Modells) und wählen Sie dann **Druckereigenschaften**. Es erscheint ein Dialogfeld zum Ändern der Druckereigenschaften.

#### (Für Windows<sup>®</sup> XP und Windows Vista<sup>®</sup>)

Wählen Sie die Registerkarte **Allgemein** und klicken Sie dann auf **Druckeinstellungen**. Das Dialogfeld des Druckertreibers wird angezeigt.

(Für Windows<sup>®</sup> 7)

Wählen Sie die Registerkarte **Allgemein** und klicken Sie dann auf **Einstellungen...**. Das Dialogfeld des Druckertreibers wird angezeigt.

#### Hinweis

Zur Konfiguration der Zufuhreinstellungen wählen Sie die Registerkarte **Einstellungen für Papierzuführung**.

## Registerkarte Grundeinstellungen

Sie können die Seitenlayout-Einstellungen auch ändern, indem Sie auf die Abbildung auf der linken Seite der Registerkarte **Grundeinstellungen** klicken.

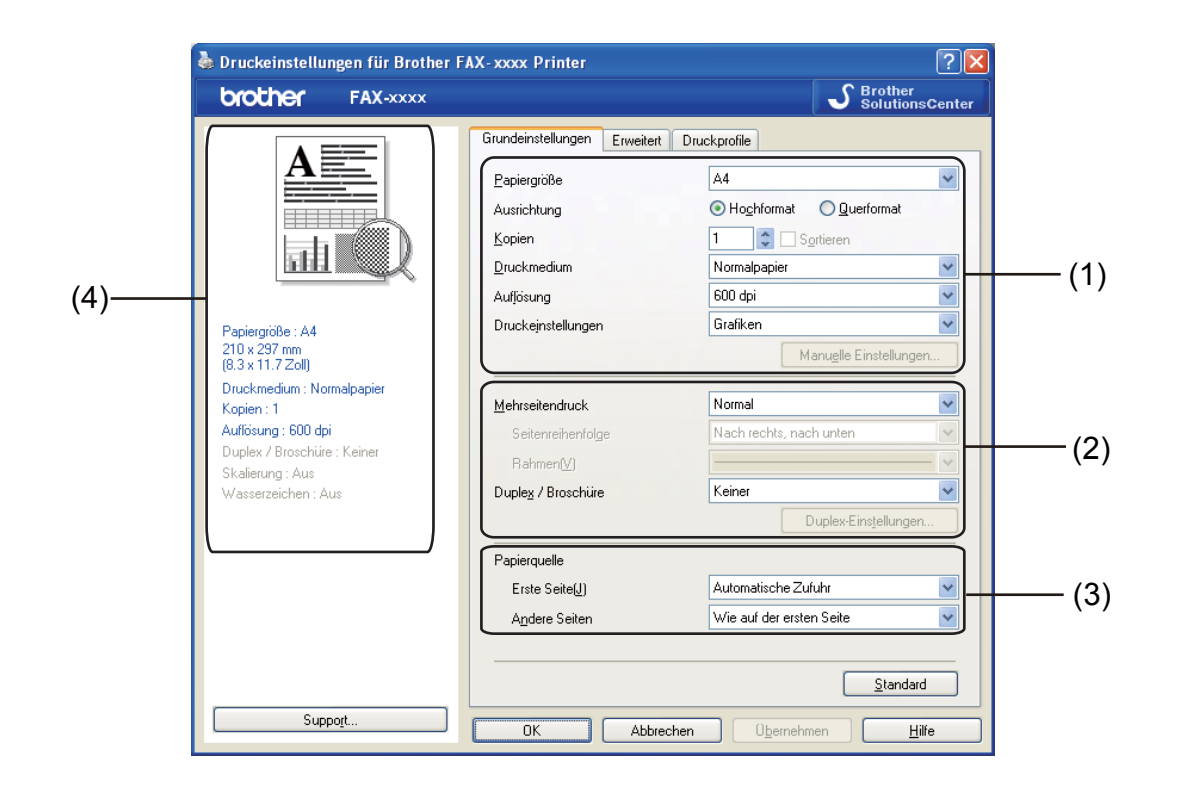

- Wählen Sie **Papiergröße**, **Ausrichtung**, **Kopien**, **Druckmedium**, **Auflösung** und **Druckeinstellungen** (1).
- 2 Wählen Sie Einstellungen für **Mehrseitendruck** und **Duplex / Broschüre** (2).
- **3** Wählen Sie die **Papierquelle** (3).
- Überprüfen Sie die aktuellen Einstellungen im Fenster (4).
- 5 Klicken Sie auf OK, um die gewählten Einstellungen zu übernehmen. Um zu den Standardeinstellungen zurückzukehren, klicken Sie auf Standard und dann auf OK.

#### Papiergröße

Wählen Sie in der Dropdown-Liste das Papierformat aus, die Sie verwenden möchten.

#### Ausrichtung

Hier können Sie die Druckausrichtung auf Hochformat oder Querformat einstellen.

2

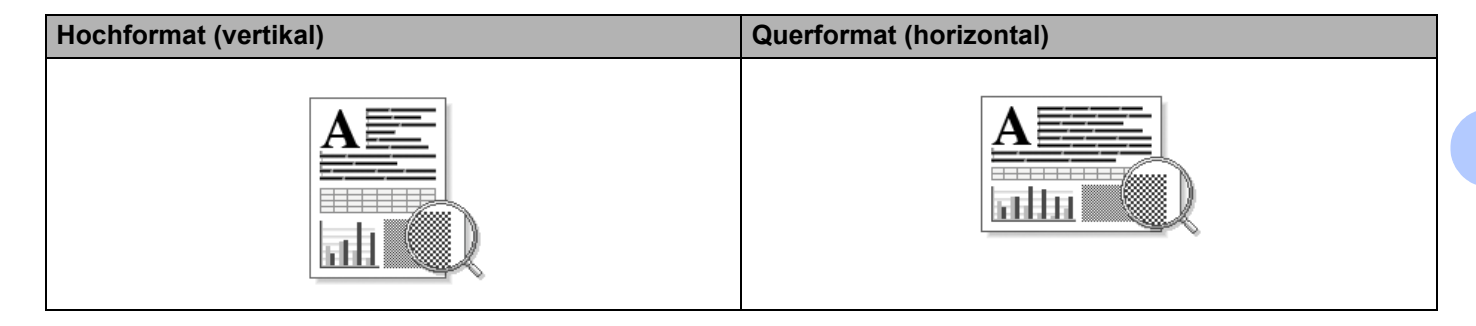

#### Kopien

Hier kann gewählt werden, wie oft das Dokument ausgedruckt werden soll.

#### Sortieren

Wenn die Sortieroption aktiviert ist, wird zuerst eine Kopie aller Seiten des Dokumentes einmal ausgedruckt und anschließend der Ausdruck des gesamten Dokumentes wiederholt, bis die angegebene Kopienanzahl erreicht ist. Wenn die Sortieroption nicht aktiviert wurde, werden zuerst alle Kopien der ersten Seite, dann alle Kopien der zweiten Seite usw. ausgedruckt.

| <u>K</u> opien | 2 🗘 🔽 Sortieren | 1122 |
|----------------|-----------------|------|
|                |                 |      |
| <u>K</u> opien | 2 🗘 🖸 Sortieren | 1122 |

#### Druckmedium

Sie können die folgenden Druckmedien mit Ihrem Gerät verwenden. Damit Sie die beste Druckqualität erhalten, sollten Sie das Druckmedium, das Sie verwenden möchten, hier auswählen.

- Normalpapier
- Dünnes Papier
- Dickes Papier
- Dickeres Papier
- Briefpapier
- Umschläge
- Umschl. Dick
- Umschl. Dünn
- Recyclingpapier
- Etikett

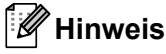

- Wenn Sie Standardpapier (60 bis 105 g/m<sup>2</sup>) verwenden, wählen Sie Normalpapier. Bei Verwendung von schwererem Papier oder rauem Papier wählen Sie Dickes Papier oder Dickeres Papier. Für Briefpapier wählen Sie Briefpapier.
- Zum Bedrucken von Umschlägen wählen Sie Umschläge. Wenn der Toner mit der Einstellung Umschläge auf dem Umschlag nicht richtig fixiert wird, wählen Sie Umschl. Dick. Wird der Umschlag zerknittert, wenn Umschläge gewählt ist, wählen Sie Umschl. Dünn.

#### Auflösung

Sie können die Auflösung wie folgt auswählen.

- 300 dpi
- 600 dpi
- HQ 1200

🖉 Hinweis

Die Druckgeschwindigkeit ändert sich mit der gewählten Druckqualität. Je höher die Druckqualität, umso mehr Zeit wird für den Ausdruck benötigt, während mit einer geringeren Qualität schneller gedruckt werden kann.

#### Druckeinstellungen

Sie können die Druckeinstellungen wie folgt ändern:

#### Grafiken

Dies ist der beste Modus zum Drucken von Dokumenten mit Grafiken.

Text

Dies ist der beste Modus zum Drucken von Textdokumenten.

Manuell

Sie können die Einstellungen manuell ändern, indem Sie **Manuell** wählen und dann auf die Schaltfläche **Manuelle Einstellungen...** klicken.

Sie können Helligkeit, Kontrast und andere Parameter einstellen.

#### Mehrseitendruck

Die Funktion Mehrseitendruck ermöglicht es, die Seiten eines Dokumentes so zu verkleinern, dass mehrere Seiten auf ein Blatt gedruckt werden können, oder eine Seite so zu vergrößern, dass sie auf mehrere Blätter verteilt ausgedruckt werden kann.

#### Seitenreihenfolge

Wenn die Option "N auf 1" gewählt ist, kann die Seitenreihenfolge in der Dropdown-Liste ausgewählt werden.

#### Rahmen

Wenn Sie mit der Funktion Mehrseitendruck mehrere Seiten auf ein Blatt drucken, können Sie die einzelnen Seiten umrahmen lassen und dazu zwischen verschiedenen Linienarten (durchgezogen oder gestrichelt) wählen.

#### Schnittlinie drucken

Wenn die Option "1 auf NxN" eingestellt ist, kann **Schnittlinie drucken** gewählt werden. Diese Option ermöglicht es, eine feine, blasse Schnittlinie, um den bedruckbaren Bereich zu drucken.

#### Manueller Duplexdruck (beidseitig) / Broschüre

Verwenden Sie diese Funktion, wenn Sie eine Broschüre drucken oder das Papier manuell beidseitig bedrucken möchten.

#### Keiner

Schaltet den Duplexdruck aus.

#### Duplex (manuell)

Verwenden Sie diese Funktion, wenn Sie das Papier beidseitig bedrucken möchten.

• Duplex (manuell)

Das Gerät druckt zuerst alle gerade nummerierten Seiten aus. Dann wird der Ausdruck unterbrochen und es werden Anweisungen angezeigt, wie das bedruckte Papier wieder eingelegt werden muss. Wenn Sie auf **OK** klicken, werden die ungerade nummerierten Seiten ausgedruckt.

Wenn Sie **Duplex (manuell)** wählen, kann die Schaltfläche **Duplex-Einstellungen...** ausgewählt werden. Im Dialogfeld **Duplex-Einstellungen** können Sie die folgenden Einstellungen wählen:

• Duplexart

Für jede Druckrichtung stehen vier Arten von Duplexbindungen zur Auswahl.

#### Bindekante-/Bundverschiebung

Wenn Sie **Bindekante-/Bundverschiebung** aktivieren, können Sie die Breite der Bindekante in Millimeter oder Zoll angeben.

#### Broschüre (manuell)

Verwenden Sie diese Option, wenn Sie ein Dokument mit der Duplexdruck-Funktion im Broschürenformat ausdrucken möchten. Die einzelnen Seiten des Dokumentes werden dann so angeordnet, dass Sie den Ausdruck einfach in der Mitte zu einer Broschüre falten können, ohne dass die Seitenreihenfolge im Dokument geändert werden muss.

#### Broschüre (manuell)

Das Gerät druckt zuerst alle gerade nummerierten Seiten aus. Dann wird der Ausdruck unterbrochen und es werden Anweisungen angezeigt, wie das bedruckte Papier wieder eingelegt werden muss. Wenn Sie auf **OK** klicken, werden die ungerade nummerierten Seiten ausgedruckt.

Wenn Sie **Broschüre (manuell)** wählen, kann die Schaltfläche **Duplex-Einstellungen...** ausgewählt werden. Im Dialogfeld **Duplex-Einstellungen** können Sie die folgenden Einstellungen wählen:

#### Duplexart

Für jede Druckrichtung stehen zwei Arten von Duplexbindungen zur Auswahl.

#### Broschürendruck-Methoden

#### Wenn In einzelne Drucksätze aufteilen gewählt ist:

Mit dieser Funktion können Sie die gesamte Broschüre in einzelne kleinere Broschürensätze aufteilen. Die kleineren Broschürensätze können dann auch einfach in der Mitte gefaltet werden, ohne dass dazu die Seitenreihenfolge im Dokument geändert werden muss. Sie können die Anzahl der Seiten für die kleineren Broschürensätze auf 1 bis 15 festlegen. Dadurch wird das Falten von gedruckten Broschüren, die viele Seiten umfassen, erleichtert.

#### Bindekante-/Bundverschiebung

Wenn Sie **Bindekante-/Bundverschiebung** aktivieren, können Sie die Breite der Bindekante in Millimeter oder Zoll angeben.

#### Papierquelle

Sie können **Automatische Zufuhr**, **Zufuhr 1** oder **Manuell** wählen sowie unterschiedliche Papierquellen für den Ausdruck der ersten Seite und der restlichen Seiten festlegen.

## **Registerkarte Erweitert**

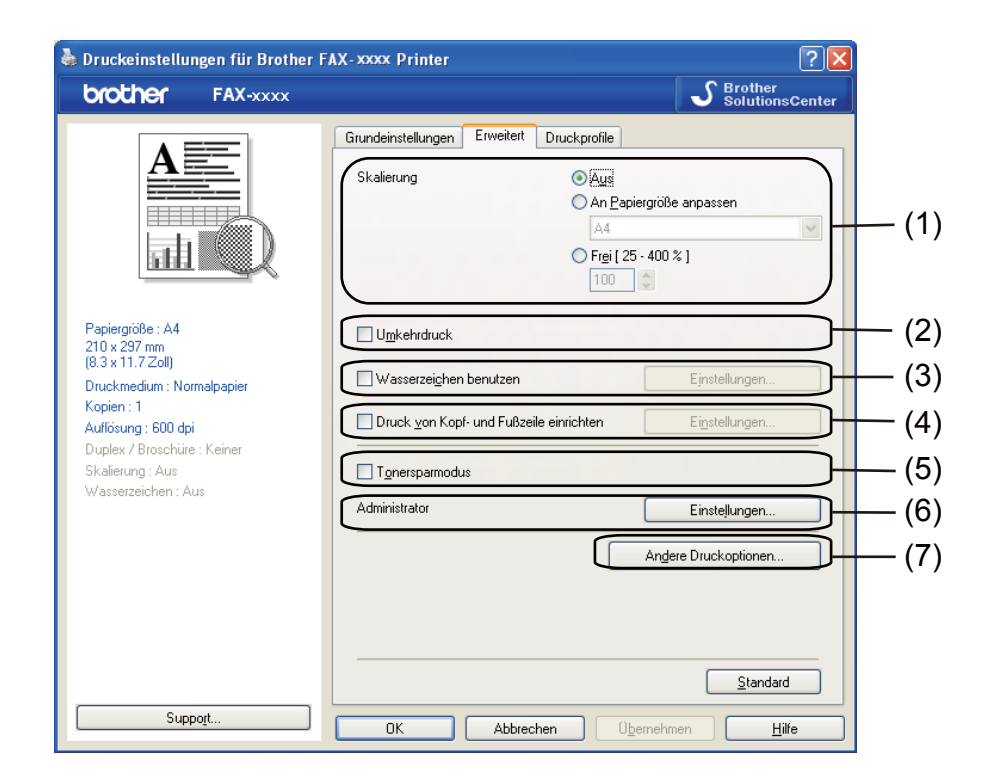

Ändern Sie die Einstellungen, indem Sie auf eine der folgenden Optionen klicken:

- Skalierung (1)
- Umkehrdruck (2)
- Wasserzeichen benutzen (3)
- Druck von Kopf- und Fußzeile einrichten (4)
- Tonersparmodus (5)
- Administrator (6)
- Andere Druckoptionen (7)

#### Skalierung

Sie können die Größe des Druckbildes ändern.

#### Umkehrdruck

Aktivieren Sie Umkehrdruck, wenn die Seiten beim Drucken um 180° gedreht werden sollen.

#### Wasserzeichen benutzen

Sie können ein Logo oder einen Text als Wasserzeichen auf Ihr Dokument drucken lassen. Dazu können Sie eines der vorgegebenen Wasserzeichen wählen oder einen eigenen Text bzw. eine selbst erstellte Bitmap-Datei verwenden. Aktivieren Sie **Wasserzeichen benutzen** und klicken Sie dann auf die Schaltfläche **Einstellungen...** 

| 💩 Druckeinstellungen für Brother I              | FAX-xxxx Printer   |              |                      |                      | ?×      |
|-------------------------------------------------|--------------------|--------------|----------------------|----------------------|---------|
| <b>brother</b> FAX-xxxx                         |                    |              |                      | Solution             | sCenter |
|                                                 | Grundeinstellungen | Erweitert    | Druckprofile         |                      |         |
| A                                               | Skalierung         |              | ⊙ A <u>u</u> s       |                      |         |
|                                                 |                    |              | An <u>P</u> api      | ergröße anpassen     | ~       |
|                                                 |                    |              | O Fr <u>e</u> i [ 25 | - 400 % ]            |         |
|                                                 |                    |              | 100                  | Y                    |         |
| Papiergröße : A4<br>210 × 297 mm                | Umkehrdruck        |              |                      |                      |         |
| (8.3 x 11.7 Zoll)<br>Druckmedium : Normalpapier | Wasserzeichen      | benutzen     |                      | Einstellungen        |         |
| Kopien : 1<br>Auflösung : 600 dpi               | Druck von Kop      | f- und Fußze | ile einrichten       | Einstellungen        |         |
| Duplex / Broschüre : Keiner<br>Skalierung : Aus | Tonersparmodu      | IS           |                      |                      |         |
| Wasserzeichen : Ein VERTRAU                     | Administrator      |              |                      | Einstellungen        |         |
|                                                 |                    |              |                      | Andere Druckoptionen |         |
|                                                 |                    |              |                      |                      |         |
|                                                 |                    |              |                      |                      |         |
|                                                 |                    |              |                      | <u>S</u> tandar      | d       |
| Support                                         | ОК                 | Abbred       | hen Ü <u>b</u>       | ernehmen <u>H</u>    | ilfe    |

### Wasserzeichen-Einstellungen

| Benutzerdefinierte Einstellungen<br>Erste Seite Andere Seiten<br>VERTRAULICH<br>KOPIE<br>ENTWURF ENTWURF | Wasserzeichen-Einstellungen                                                                  | Wasserzeichen auswählen<br>VERTRAULICH<br>KOPIE<br>ENTWURF<br>✓ Transgarent<br>☐ Im Tegtumriß | Hinzufügen<br>Einstellungen<br>Löschen |
|----------------------------------------------------------------------------------------------------|----------------------------------------------------------------------------------------------|-----------------------------------------------------------------------------------------------|----------------------------------------|
|                                                                                                    | Benutzerdefinierte Einstellungen<br>Erste Seite<br>VERNE><br>VERTRAULICH<br>KOPIE<br>ENTWURF | Andere Seiten<br>VERTRAULICH<br>KOPIE<br>ENTWURF                                              |                                        |

#### Transparent

Wenn **Transparent** aktiviert ist, erscheint das Wasserzeichen im Hintergrund des Dokumentes. Wenn diese Option deaktiviert ist, erscheint das Wasserzeichen im Vordergrund, d. h. über dem Text des Dokumentes.

#### Im Textumriß

Aktivieren Sie **Im Textumriß**, um nur den Umriss des eingegebenen Wasserzeichens zu drucken. Diese Einstellung steht nur zur Verfügung, wenn Sie einen Text als Wasserzeichen verwenden.

#### Benutzerdefinierte Einstellungen

Sie können wählen, welches Wasserzeichen auf die erste Seite und welches auf alle weiteren Seiten gedruckt werden soll.

Klicken Sie auf die Schaltfläche **Hinzufügen**, um die Wasserzeichen-Einstellungen hinzuzufügen, und wählen Sie dann **Text verwenden** oder **Bitmap-Datei verwenden** unter **Art des Wasserzeichens**.

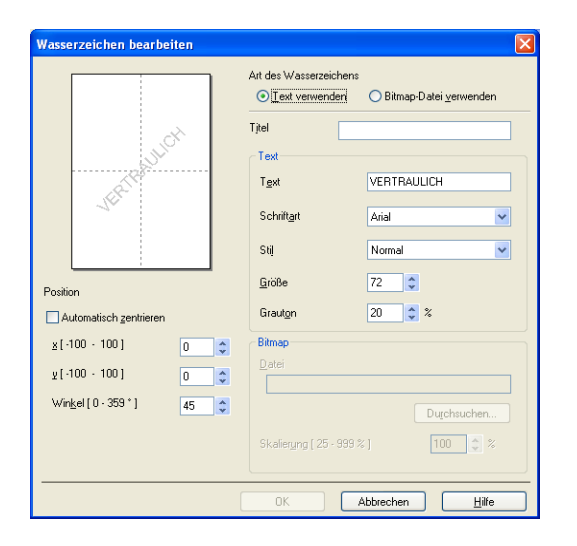

Sie können die Größe und die Position des Wasserzeichens auf der Seite festlegen, indem Sie das gewünschte Wasserzeichen in der Liste auswählen und dann auf die Schaltfläche **Einstellungen...** klicken.

#### Titel

Geben Sie einen geeigneten Namen in das Feld ein.

#### Text

Geben Sie in das Feld **Text** den Text ein, der als Wasserzeichen gedruckt werden soll, und wählen Sie dann **Schriftart**, **Stil**, **Größe** und **Grauton**.

#### Bitmap

Geben Sie den Dateinamen und den Ordner, in dem die gewünschte Bitmap-Datei gespeichert ist, in das Feld **Datei** ein oder klicken Sie auf **Durchsuchen**, um nach der Datei zu suchen. Sie können auch eine Vergrößerungs- bzw. Verkleinerungsstufe angeben.

#### Position

Hier können Sie festlegen, an welcher Stelle der Seite das Wasserzeichen gedruckt werden soll.

#### Druck von Kopf- und Fußzeile einrichten

Wenn Sie diese Funktion aktivieren, werden das Systemdatum und die Systemzeit des Computers zusammen mit dem PC-Anmeldenamen, unter dem Sie angemeldet sind, oder dem Text, den Sie eingegeben haben, auf das Dokument gedruckt. Nach Klicken auf **Einstellungen** können Sie die Informationen anpassen.

#### ID-Druck

Wenn Sie **Anmeldename** wählen, wird Ihr PC-Anmeldename gedruckt. Wenn Sie **Benutzerdef** wählen und Text in das Feld **Benutzerdef** eingeben, wird dieser Text ausgedruckt.

#### Tonersparmodus

Mit dieser Funktion können Sie den Tonerverbrauch reduzieren. Wenn Sie den **Tonersparmodus** einschalten, wird der Ausdruck heller. Die Standardeinstellung ist Aus.

#### 🖉 Hinweis

• Der Tonersparmodus sollte nicht zum Drucken von Fotos oder Graustufenbildern verwendet werden.

• Der Tonersparmodus steht für die Auflösung HQ 1200 nicht zur Verfügung.

#### Administrator

Administratoren können den Zugriff auf Funktionen wie Skalierung und Wasserzeichen beschränken.

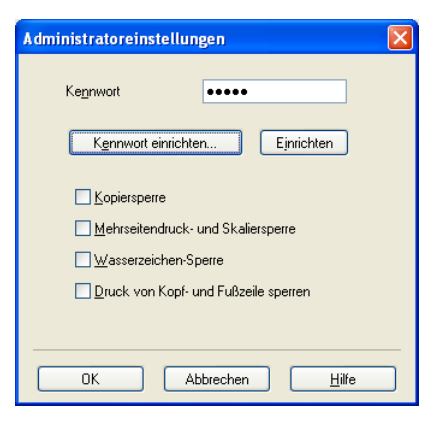

#### Kennwort

Geben Sie das Kennwort in dieses Feld ein.

#### 🖉 Hinweis

Klicken Sie auf Kennwort einrichten..., um das Kennwort zu ändern.

#### Kopiersperre

Sperren Sie die Auswahl der Kopienanzahl, um den Ausdruck mehrerer Kopien zu verhindern.

#### Mehrseitendruck- und Skaliersperre

Sperren Sie die Skalierungseinstellung und die Einstellung für mehrere Seiten, um zu verhindern, dass Änderungen daran vorgenommen werden.

#### Wasserzeichen-Sperre

Sperren Sie die Wasserzeichen-Einstellungen, damit die aktuellen Einstellungen nicht verändert werden können.

#### Druck von Kopf- und Fußzeile sperren

Sperren Sie die Einstellungen für den Druck von Kopf- und Fußzeilen, damit die aktuellen Einstellungen nicht verändert werden können.

#### Andere Druckoptionen

Hier können Sie die folgenden Druckerfunktionen einstellen:

- Einstellung Druckdichte
- Druckergebnis verbessern
- Leere Seite überspringen

#### **Einstellung Druckdichte**

Hier können Sie die Druckdichte erhöhen oder verringern.

#### Druckergebnis verbessern

Mit dieser Funktion kann ein Druckqualitätsproblem behoben werden.

#### Gewelltes Papier vermeiden

Wenn Sie diese Einstellung wählen, wellt sich das Papier eventuell weniger.

Wenn Sie nur wenige Seiten drucken, benötigen Sie diese Einstellung nicht. Wir empfehlen, im Druckertreiber als **Druckmedium** ein dünneres Medium einzustellen.

#### 🖉 Hinweis

Diese Funktion verringert die Temperatur des Fixiervorganges.

#### Tonerfixierung optimieren

Mit dieser Einstellung können Sie die Tonerfixierung auf dem Papier verbessern. Wenn mit dieser Einstellung kein zufriedenstellendes Ergebnis erzielt wird, stellen Sie im Druckertreiber als **Druckmedium** ein dickeres Medium ein.

#### 🖉 Hinweis

Diese Funktion erhöht die Temperatur des Fixiervorganges.

#### Schattenbildung reduzieren

Wenn Sie das Gerät in einer Umgebung mit hoher Luftfeuchtigkeit verwenden, lässt sich die Schattenbildung durch diese Einstellung unter Umständen reduzieren. Verwenden Sie die Einstellung nicht bei einer Luftfeuchtigkeit von unter 30 %, da sich die Schattenbildung in diesem Fall verstärken könnte.

### Hinweis

Mit dieser Funktion lässt sich die Schattenbildung nicht bei allen Papiertypen reduzieren. Bevor Sie daher Papier in großen Mengen anschaffen, testen Sie erst eine kleine Papiermenge und vergewissern Sie sich, dass das Papier geeignet ist.

#### Leere Seite überspringen

Wenn Leere Seite überspringen aktiviert ist, ermittelt der Druckertreiber leere Seiten automatisch und druckt diese nicht aus.

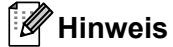

Diese Funktion kann nicht ausgeführt werden, wenn die folgenden Optionen gewählt sind:

- Wasserzeichen benutzen
- Druck von Kopf- und Fußzeile einrichten
- N auf 1 oder 1 auf NxN Seiten unter Mehrseitendruck
- Duplex (manuell) oder Broschüre (manuell)

## **Registerkarte Druckprofile**

**Druckprofile** sind bearbeitbare Voreinstellungen, mit denen man schnell auf häufig benötigte Druckerkonfigurationen zugreifen kann.

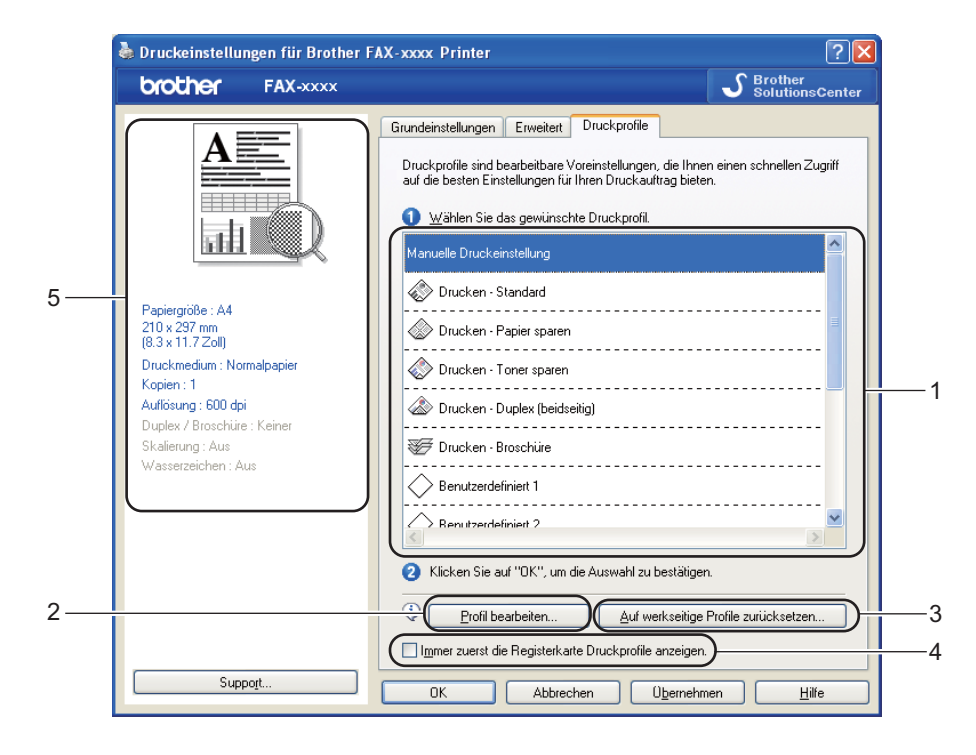

- Listenfeld mit den Druckprofilen (1)
- Profil bearbeiten(2)

Sie können ein neues Druckprofil bearbeiten und speichern.

■ Auf werkseitige Profile zurücksetzen(3)

Klicken Sie hier, um alle Druckprofile auf die Standardeinstellungen zurückzusetzen.

#### Immer zuerst die Registerkarte Druckprofile anzeigen.(4)

- Anzeige des aktuellen Druckprofils(5)
- 1 Wählen Sie das gewünschte Profil aus dem Listenfeld mit den Druckprofilen aus.
- 2 Wenn die Registerkarte **Druckprofile** beim nächsten Drucken im Vordergrund des Fensters angezeigt werden soll, aktivieren Sie die Option **Immer zuerst die Registerkarte Druckprofile anzeigen.**.
- 3 Klicken Sie auf OK, um das gewählte Profil zu übernehmen.

#### Druckprofil bearbeiten

Das Dialogfeld **Speichern Sie Ihre Profiländerungen** wird angezeigt, wenn Sie auf **Profil bearbeiten** klicken.

- 1 Wählen Sie das gewünschte Symbol aus der Symbolliste.
- 2 Geben Sie den gewünschten Titel in **Name** ein.
- 3 Wählen Sie das Druckprofil, das Sie überschreiben möchten, und klicken Sie auf **OK**.

#### Hinweis

Sie können die voreingestellten Druckprofile überschreiben.

## Support

Klicken Sie auf Support... im Dialogfeld Druckeinstellungen.

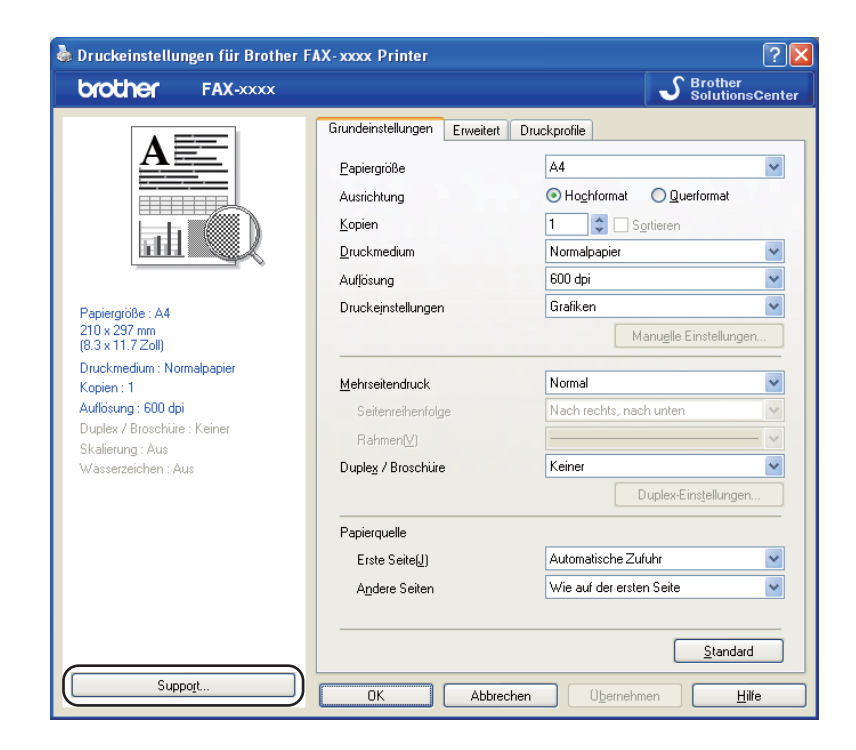

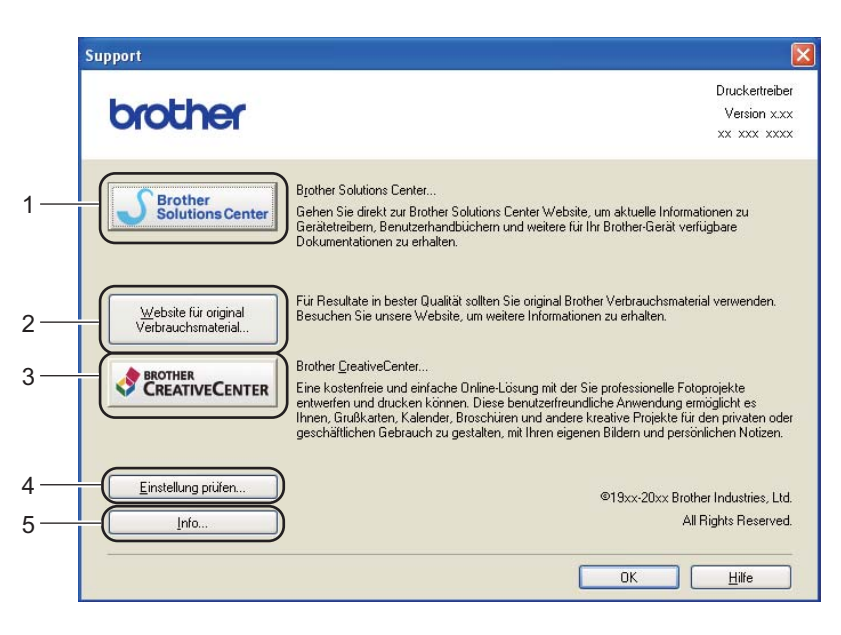

#### Brother Solutions Center (1)

Das Brother Solutions Center (<u>http://solutions.brother.com/</u>) ist eine Website, auf der Sie Informationen zu Ihrem Brother-Gerät einschließlich Antworten auf häufig gestellte Fragen (FAQs), Benutzerhandbücher, Treiber-Updates sowie Tipps zur Verwendung Ihres Gerätes erhalten.

#### ■ Website für original Verbrauchsmaterial (2)

Sie können unsere Website zum Brother Original-Verbrauchsmaterial besuchen, indem Sie auf diese Schaltfläche klicken.

#### Brother CreativeCenter (3)

Sie können unsere Website mit kostenlosen und einfachen Online-Lösungen für den Heim- und Geschäftsbereich besuchen, indem Sie auf diese Schaltfläche klicken.

#### Einstellung prüfen (4)

Hier können Sie die aktuellen Treibereinstellungen überprüfen.

#### ■ Info (5)

Zeigt eine Liste mit Druckertreiberdateien und Versionsinformationen an.

## Registerkarte Zufuhreinstellungen

### Hinweis

Zum Aufrufen der Registerkarte **Einstellungen für Papierzuführung** lesen Sie *Druckertreibereinstellungen aufrufen* **>>** Seite 9.

Sie können wie folgt in der Registerkarte **Einstellungen für Papierzuführung** die Papiergröße für jede Papierzufuhr einstellen und die Seriennummer automatisch ermitteln lassen.

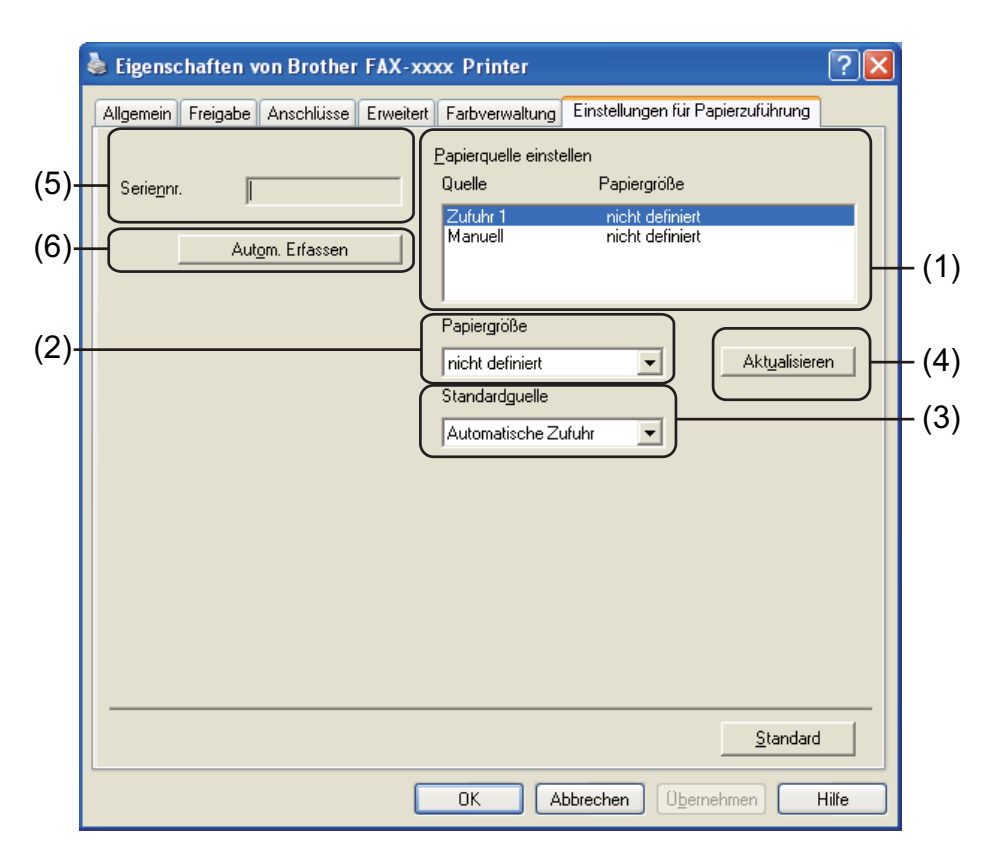

#### ■ Papierquelle einstellen (1)

Hier wird die Papiergröße aufgeführt, die jeder Papierzufuhr zugeordnet ist. Angezeigt werden die unter **Papiergröße** (2) und **Aktualisieren** (4) vorgenommenen Einstellungen.

#### Papiergröße (2)

Mit dieser Einstellung definieren Sie, welche Papiergröße für die Papierzufuhr und für den manuellen Einzug verwendet wird. Markieren Sie die Papierquelle, die Sie definieren möchten und wählen Sie dann in der Dropdownliste die Papiergröße aus. Klicken Sie auf **Aktualisieren** (4), um die Einstellung für die Zufuhr zu übernehmen.

#### Standardquelle (3)

Mit dieser Einstellung wählen Sie die Papierquelle, die als Standardquelle zum Drucken verwendet wird. Wählen Sie die **Standardquelle** in der Dropdown-Liste aus und klicken Sie dann auf **Aktualisieren** (4), um Ihre Einstellung zu speichern. Die Einstellung **Automatische Zufuhr** bewirkt, dass automatisch Papier

aus der Papierquelle (Zufuhr oder manueller Einzug) verwendet wird, für die das zum Dokument passende Papierformat eingestellt ist.

#### Aktualisieren (4)

Die Funktion **Aktualisieren** übernimmt die Einstellung unter **Papiergröße** (2) in das Feld **Papierquelle** einstellen (1).

#### Seriennr. (5)

Wenn Sie auf **Autom. Erfassen** (6) klicken, ermittelt der Druckertreiber die Seriennummer des Gerätes und zeigt sie an. Falls diese Informationen nicht ermittelt werden können, wird "------" angezeigt.

#### ■ Autom. Erfassen (6)

Die Funktion **Autom. Erfassen** erhält die Seriennummer des Gerätes durch eine Datenübertragung zwischen PC und Gerät.

### Hinweis

Die Funktion Autom. Erfassen steht unter folgenden Bedingungen nicht zur Verfügung:

- Das Gerät ist ausgeschaltet.
- Das Kabel ist nicht richtig am Gerät angeschlossen.

## **Status Monitor**

Der Status Monitor ist eine konfigurierbare Anwendung, mit der Sie den Status eines oder mehrerer Geräte überwachen können. Wenn ein Gerätefehler auftritt, zum Beispiel Papierstau oder Papiermangel, wird am Bildschirm direkt eine entsprechende Fehlermeldung angezeigt.

| 器 Brother  | Status Monitor                                              | × |
|------------|-------------------------------------------------------------|---|
| Brother FA | X-xxxx Printer                                              | * |
|            | USB002                                                      |   |
|            | Energiesparen                                               |   |
|            | 5 U II                                                      |   |
|            | Problemiosung                                               |   |
|            | Besuchen Sie die Website für original<br>Verbrauchsmaterial |   |

Sie können den aktuellen Status des Gerätes jederzeit überprüfen. Doppelklicken Sie dazu auf das Symbol in der Taskleiste oder wählen Sie am PC **Status Monitor** unter **Start/Alle Programme/Brother/FAX-XXXX**.

(Windows<sup>®</sup> 7)

Wenn Sie während der Installation **Status Monitor beim Starten aktivieren** eingestellt haben, sehen Sie die Schaltfläche **auch der das Symbol Brother Status Monitor** in der Taskleiste.

Um das Symbol **Brother Status Monitor** in der Taskleiste anzeigen zu lassen, klicken Sie auf die Schaltfläche . Das Symbol **Brother Status Monitor** erscheint in einem kleinen Fenster. Ziehen Sie dann das Symbol in die Taskleiste.

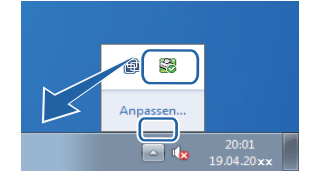

Sie finden hier außerdem einen Link zur **Problemlösung** und zur Brother-Website für Original-Verbrauchsmaterial. Klicken Sie auf die Schaltfläche **Besuchen Sie die Website für original Verbrauchsmaterial**, um weitere Informationen zu Original-Verbrauchsmaterial von Brother zu erhalten.

#### 🖉 Hinweis

- Weitere Informationen zur Verwendung der Software Status Monitor erhalten Sie, wenn Sie mit der rechten Maustaste auf das Symbol **Brother Status Monitor** klicken und **Hilfe** wählen.
- Die Funktion zur automatischen Softwareaktualisierung ist aktiv, wenn der Status Monitor aktiviert ist. Mit der Aktualisierungsfunktion können Sie sowohl Updates für Brother-Anwendungen als auch für Geräte-Firmware automatisch empfangen.

#### Gerätestatus überwachen

Die Farbe des Status Monitor-Symbols ändert sich entsprechend dem Gerätestatus.

2

Grünes Symbol: Das Gerät ist in Bereitschaft.

🕌 Start 🔀 6:58

Gelbes Symbol: Zeigt eine Warnung an.

🏄 Start 😽 6:58

■ Rotes Symbol: Beim Drucken ist ein Fehler aufgetreten.

🦺 Start 🛛 🔀 6:58

Sie können sich den **Brother Status Monitor** auf Ihrem PC in der Taskleiste oder auf dem Desktop anzeigen lassen.

2

```
3
```

## Scannen (für FAX-2940)

Die Vorgehensweise beim Scannen und die Treiber unterscheiden sich, je nachdem, welches Betriebssystem Sie verwenden. Das Gerät verwendet einen TWAIN-kompatiblen Treiber, um Dokumente mit Anwendungsprogrammen zu scannen.

Es werden zwei Scannertreiber installiert. Ein TWAIN-kompatibler Scannertreiber (siehe *Dokument mit dem TWAIN-Treiber scannen* ➤> Seite 35) und ein WIA-Treiber (Windows<sup>®</sup> Imaging Acquisition) (siehe *Dokument mit dem WIA-Treiber scannen* ➤> Seite 29).

## Dokument mit dem WIA-Treiber scannen

#### WIA-Kompatibilität

Zum Scannen von Bildern mit dem Gerät können Sie Windows<sup>®</sup> Image Acquisition (WIA) auswählen. Die Bilder können direkt in eine Anwendung eingescannt werden, die WIA- oder TWAIN-kompatibel ist.

#### Dokument in den PC scannen

Sie können den automatischen Vorlageneinzug (ADF) verwenden, um eine ganze Seite zu scannen.

- 1 Legen Sie das Dokument ein.
- 2) Starten Sie Microsoft<sup>®</sup> Paint, um das Dokument zu scannen.

#### 🖉 Hinweis

In diesem Handbuch wird davon ausgegangen, dass Microsoft<sup>®</sup> Paint verwendet wird. Wenn Sie eine andere Software nutzen, können die erforderlichen Schritte von der Beschreibung in diesem Handbuch abweichen.

- 3 Klicken Sie im Menü **Datei** auf **Von Scanner oder Kamera**. Es erscheint nun das Scanner-Setup-Dialogfeld.
- 4 Passen Sie bei Bedarf die folgenden Einstellungen im Scanner-Setup-Dialogfeld an:

```
■ Papierquelle (1)
```

- Bildtyp (2)
- Qualität des gescannten Bildes verbessern (3)
- Seitengröße (4)
- Vorschau (5)
- Scannen (6)

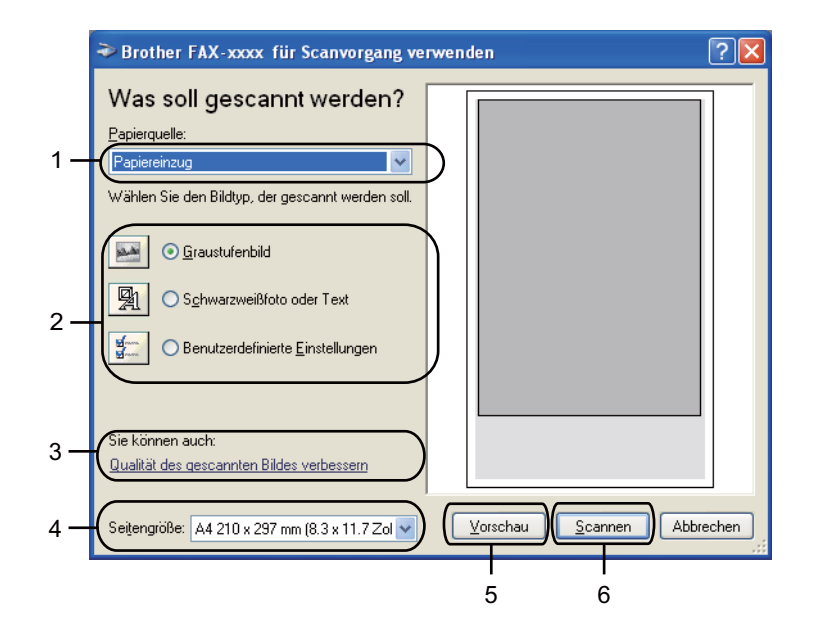

- 5 Wählen Sie **Papiereinzug** in der Dropdown-Liste **Papierquelle** aus (1).
- 6 Wählen Sie den Bildtyp aus (2).
- 7 Wählen Sie die **Seitengröße** in der Dropdown-Liste aus (4).
- 8 Wenn Sie weitere Einstellungen benötigen, klicken Sie auf Qualität des gescannten Bildes verbessern (3). Sie können die Einstellungen für Helligkeit, Kontrast, Auflösung (DPI) und Bildtyp im Dialogfeld Erweiterte Eigenschaften ändern. Klicken Sie auf OK, nachdem Sie die Einstellung geändert haben.

| Erweiterte Eigenschaf                   | ten               | ?×     |
|-----------------------------------------|-------------------|--------|
| Erweiterte Eigenschaften<br>Darstellung | Heligkeit:        |        |
|                                         | <u>K</u> ontrast: |        |
| <u>A</u> uflösung (DPI):                | Bildtyp:          |        |
| 200                                     | Graustufenbild    | ~      |
|                                         | Zurückse          | tzen   |
|                                         | ОК АЬЬ            | rechen |

#### 🖉 Hinweis

• Sie können eine Scannerauflösung von bis zu 1200 dpi wählen.
• Zur Verwendung einer höheren Auflösung als 1200 dpi benutzen Sie das Brother-Dienstprogramm Scanner Utility. (Siehe Scanner Utility ➤➤ Seite 31.)

9 Klicken Sie im Scanner-Dialogfeld auf die Schaltfläche Scannen (6). Das Gerät liest das Dokument ein.

#### Scanner Utility

Mit dem Dienstprogramm Scanner Utility kann der WIA-Scannertreiber für die Verwendung von Auflösungen mit mehr als1200 dpi konfiguriert werden. Damit die Einstellungen wirksam werden, müssen Sie den PC neu starten.

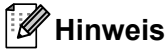

Wenn Sie mit höheren Auflösungen als 1200 dpi scannen, kann die Datei sehr groß werden. Vergewissern Sie sich, dass im Arbeitsspeicher und auf der Festplatte genügend Platz für die Datei zur Verfügung steht. Wenn nicht ausreichend Platz vorhanden ist, kann der PC die Datei nicht speichern und die Daten gehen eventuell verloren.

#### Dienstprogramm starten

Sie können das Dienstprogramm starten, indem Sie **Scanner Utility** unter **Start/Alle Programme/Brother/FAX-XXXX** (XXXX steht für den Namen Ihres Modells)/ **Scanner-Einstellungen/Scanner Utility** wählen.

Die an Ihrem Computer angezeigten Bildschirme können je nach verwendetem Betriebssystem variieren.

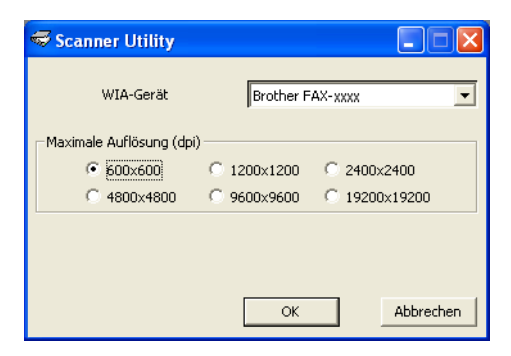

## 🖉 Hinweis

(Windows Vista<sup>®</sup> und Windows<sup>®</sup> 7)

Wenn der Bildschirm Benutzerkontensteuerung erscheint, gehen Sie wie folgt vor.

Scannen (für FAX-2940)

• Für Nutzer mit Administratorrechten: Klicken Sie auf Zulassen.

| Benutzerkontensteuerung                                                                                           |
|----------------------------------------------------------------------------------------------------|
| 🚺 Ein nicht identifiziertes Programm möchte auf den Computer zugreifen                                            |
| Führen Sie das Programm nur aus, wenn Sie wissen, woher es stammt, bzw. Sie es bereits<br>verwendet haben.        |
| BrScUtil.exe<br>Nicht identifizierter Herausgeber                                                                 |
| Abbrechen<br>Die Quelle bzw. der Zweck dieses Programms sind unbekannt.                                           |
| Zulassen<br>Das Programm ist vertrauenswürdig. Die Quelle ist bekannt bzw. es wurde bereits<br>verwendet.         |
| ⊗ <u>D</u> etails                                                                                                 |
| Die Benutzerkontensteuerung trägt dazu bei, dass nicht autorisierte Änderungen an dem Computer verhindert werden. |

• Für Nutzer ohne Administratorrechte: Geben Sie das Administratorkennwort ein und klicken Sie auf **OK**.

| Benutzerkontensteuerung                                                                                           |
|----------------------------------------------------------------------------------------------------|
| 🕐 Ein nicht identifiziertes Programm möchte auf den Computer zugreifen                                            |
| Führen Sie das Programm nur aus, wenn Sie wissen, woher es stammt, bzw. Sie es bereits<br>verwendet haben.        |
| BrScUtil.exe<br>Nicht identifizierter Herausgeber                                                                 |
| Geben Sie ein Administratorkennwort ein und klicken Sie auf "OK", um den Vorgang fortzusetzen.                    |
| User                                                                                                    |
| Qetails     OK     Abbrechen                                                                                      |
| Die Benutzerkontensteuerung trägt dazu bei, dass nicht autorisierte Änderungen an dem Computer verhindert werden. |

# Dokument mit dem WIA-Treiber scannen (Windows-Fotogalerie und Windows-Fax und -Scan)

# Dokument in den PC scannen

Sie können den automatischen Vorlageneinzug (ADF) verwenden, um eine ganze Seite zu scannen.

- Legen Sie das Dokument ein.
- 2) Öffnen Sie Ihr Anwendungsprogramm zum Scannen eines Dokumentes.
- 3 Sie haben die folgenden Möglichkeiten:
  - Windows-Fotogalerie:

Klicken Sie auf Datei und dann auf Von Kamera oder Scanner importieren.

Windows-Fax und Scan:

Klicken Sie auf Datei, Neu und dann auf Scannen.

- 4 Wählen Sie den Scanner, den Sie verwenden möchten.
- 5 Klicken Sie auf **Importieren** oder **OK**. Das Scanner-Dialogfeld erscheint.
- 6 Passen Sie bei Bedarf die folgenden Einstellungen im Scanner-Dialogfeld an:
  - Scanner (1)
  - **Profil** (2)
  - **Quelle** (3)
  - Papiergröße (4)
  - Farbformat (5)
  - Dateiformat (6)
  - Auflösung (DPI) (7)
  - Helligkeit (8)
  - Kontrast (9)
  - Scanbereich (10)
  - Scannen (11)

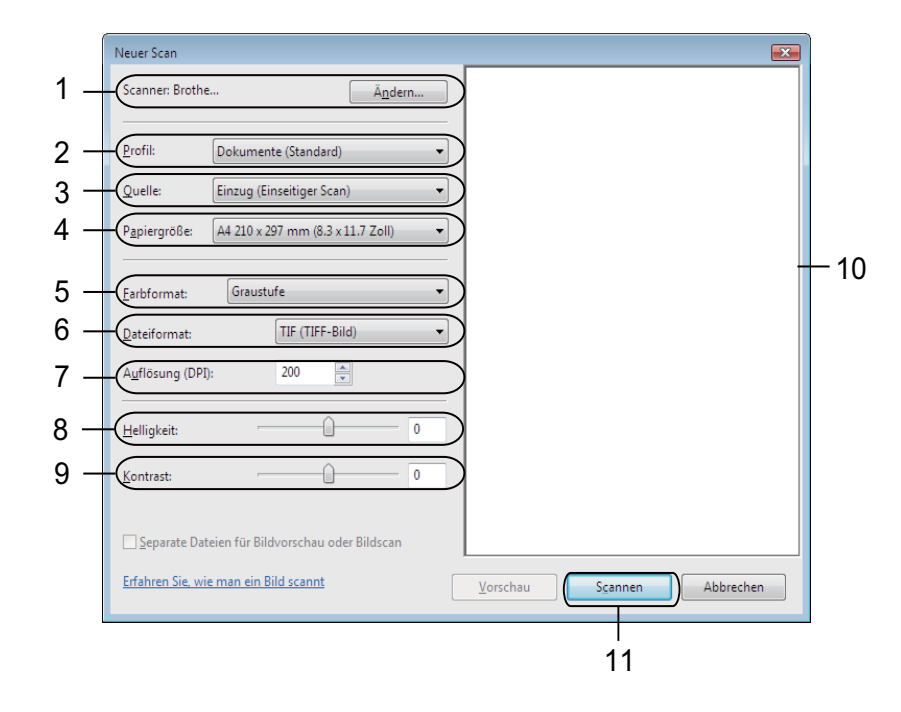

Klicken Sie im Scanner-Dialogfeld auf Scannen. Das Gerät liest das Dokument ein.

# Dokument mit dem TWAIN-Treiber scannen

Sie können einen TWAIN-kompatiblen Scannertreiber von der Download-Seite für das von Ihnen verwendete Modell im Brother Solutions Center (http://solutions.brother.com/) herunterladen, TWAIN-Treiber sind die Standardtreiber zur Kommunikation zwischen Scanner und Anwendungsprogrammen. Dies bedeutet, dass Sie Bilder direkt in hunderte Anwendungsprogramme scannen können, die das Scannen mit TWAIN-Treibern unterstützen. Dazu gehören auch so häufig verwendete Programme wie Adobe<sup>®</sup> Photoshop<sup>®</sup>, CorelDRAW<sup>®</sup> und viele andere Programme.

# Dokument in den PC scannen

Sie können den automatischen Vorlageneinzug (ADF) verwenden, um eine ganze Seite zu scannen.

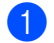

Legen Sie das Dokument ein.

2 Starten Sie Ihr Grafikprogramm und wählen Sie die Scanfunktion. Das Dialogfeld Scanner Setup erscheint.

3 Passen Sie bei Bedarf die folgenden Einstellungen im Scanner-Setup-Dialogfeld an:

- Scannen (Bildtyp) (1)
- Auflösung (2)
- Scanmodus (3)
- Helligkeit (4)
- Kontrast (5)
- Dokumentengröße (6)

|     | TW-Brother FAX-xxxx Scanner Setup 3.xx          | $\mathbf{X}$                                                |
|-----|-------------------------------------------------|-------------------------------------------------------------|
| 1 — | Scannen:<br>© Eoto<br>© Web<br>© Iext           | Prescan<br>Breite: 204,0 mm<br>2410 Pixel<br>Höhe: 291,0 mm |
| 2—( | Authosung<br>300 x 300 dpi                      | 3437 Pixel<br>Datengröße: 7,9 MB                            |
| 3—  | Sganmodus<br>Echte Graustufen                   | ⊙ <u>m</u> m<br>⊂ Zoll                                      |
| 4 — | Rauschen reduzieren                             | QQ                                                          |
| 5—  | Kontrast                                        | <u>S</u> tart                                               |
| 6—( | Dokumentengrobe<br>A4 210 × 297 mm (8.3 × 11. ▼ | Hilfe                                                       |
|     |                                                 | Standard                                                    |
|     |                                                 | Abbrechen                                                   |
|     |                                                 |                                                             |

#### Klicken Sie auf Start.

Wenn der Scanvorgang abgeschlossen ist, klicken Sie auf Abbrechen, um zum Fenster des Grafikprogramms zurückzukehren.

# 🖉 Hinweis

Nachdem Sie eine Dokumentengröße gewählt haben, können Sie den Scanbereich durch Klicken und Ziehen mit der linken Maustaste einstellen. Sie können so den zu scannenden Teil des Bildes eingrenzen. (Siehe Pre-Scan-Funktion verwenden, um nur einen Teil der Vorlage einzuscannen >> Seite 36.)

# Pre-Scan-Funktion verwenden, um nur einen Teil der Vorlage einzuscannen

Mit der Schaltfläche PreScan können Sie vor dem Scannen eine Vorschau des Bildes ansehen und nicht benötigte Teile abschneiden.

Wenn Sie mit der Vorschau zufrieden sind, klicken Sie im Scanner-Setup-Dialogfeld auf die Schaltfläche Start. um das Bild einzuscannen.

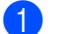

Folgen Sie den Schritten 1 bis 2 unter Dokument in den PC scannen >> Seite 35.

Wählen Sie die Einstellungen für Scannen (Bildtyp), Auflösung, Scanmodus, Helligkeit, Kontrast und Dokumentengröße.

## 3 Klicken Sie auf **PreScan**.

Das gesamte Bild wird nun eingescannt und im Scanbereich (1) des Scanner-Setup-Dialogfeldes angezeigt.

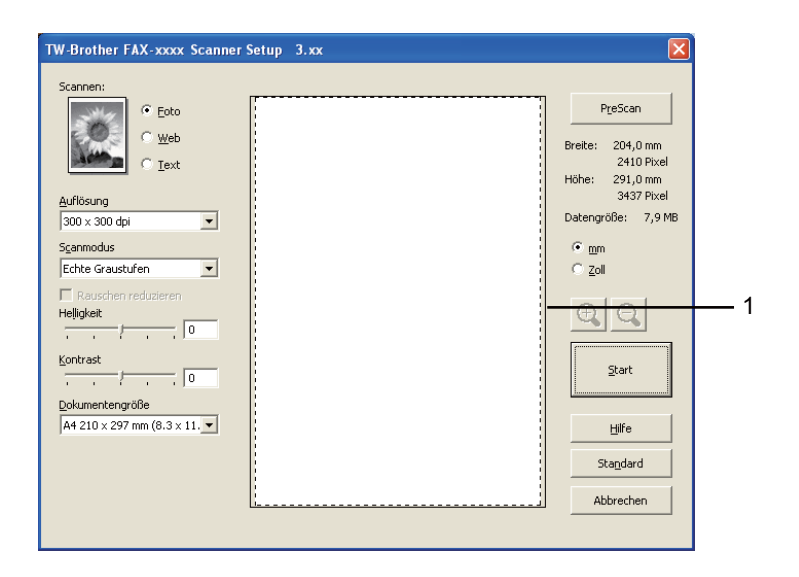

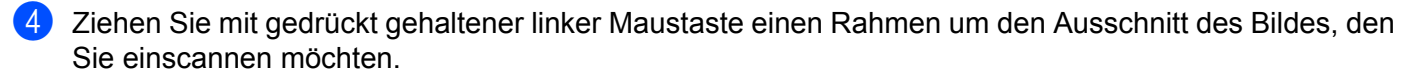

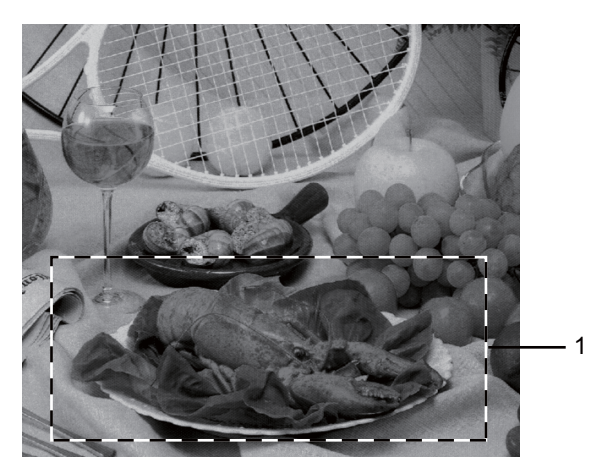

## 1 Scanbereich

# Hinweis

Durch Klicken auf 🕂 können Sie das Bild vergrößern und anschließend mit 🤤 wieder auf Originalgröße verkleinern.

5 Legen Sie das Dokument erneut ein.

6 Klicken Sie auf Start.

Wenn der Scanvorgang abgeschlossen ist, klicken Sie auf **Abbrechen**, um zum Fenster des Grafikprogramms zurückzukehren.

Es wird jetzt nur der ausgewählte Bereich des Dokumentes im Anwendungsfenster angezeigt.

7 Im Fenster des Grafikprogramms können Sie weitere Optionen zum Bearbeiten des eingescannten Dokumentes verwenden.

# Einstellungen im Scanner-Setup-Dialogfeld

## Scannen (Bildtyp)

Wählen Sie als Typ des Ausgabebildes **Foto**, **Web** oder **Text**. **Auflösung** und **Scanmodus** werden an die jeweilige Standardeinstellung angepasst.

Die Standardeinstellungen sind in der folgenden Tabelle aufgelistet:

| Scannen (Bild | typ)                                             | Auflösung     | Scanmodus        |
|---------------|--------------------------------------------------|---------------|------------------|
| Foto          | Zum Scannen von Fotos                            | 300 x 300 dpi | Echte Graustufen |
| Web           | Wenn das Bild in Webseiten eingefügt werden soll | 100 x 100 dpi | Echte Graustufen |
| Text          | Zum Scannen von Textdokumenten                   | 200 x 200 dpi | Schwarzweiß      |

# Auflösung

Sie können die Scanner-Auflösung in der Dropdown-Liste **Auflösung** auswählen. Höhere Auflösungen erfordern mehr Speicher und eine längere Übertragungszeit, liefern jedoch ein feiner gescanntes Bild. Die folgende Tabelle zeigt die verfügbaren Auflösungen.

| Auflösung         | Schwarzweiß/<br>Grau<br>(Fehlerstreuung)/Echte Graustufen |
|-------------------|-----------------------------------------------------------|
| 100 x 100 dpi     | Ja                                                        |
| 150 x 150 dpi     | Ja                                                        |
| 200 x 200 dpi     | Ja                                                        |
| 300 x 300 dpi     | Ja                                                        |
| 400 x 400 dpi     | Ja                                                        |
| 600 x 600 dpi     | Ja                                                        |
| 1200 x 1200 dpi   | Ja                                                        |
| 2400 x 2400 dpi   | Ja                                                        |
| 4800 x 4800 dpi   | Ja                                                        |
| 9600 x 9600 dpi   | Ja                                                        |
| 19200 x 19200 dpi | Ja                                                        |

## Scanmodus

#### Schwarzweiß

Wählen Sie diese Einstellung für Text oder Strichzeichnungen.

#### Grau (Fehlerstreuung)

Diese Einstellung wird für Dokumente verwendet, die Fotos oder Grafiken enthalten. (Fehlerstreuung ist eine Methode zur Erzeugung von simulierten Graubildern, ohne echte Graupunkte zu benutzen. Es werden schwarze Punkte in einer bestimmten Matrix angeordnet, um Grautöne zu erzeugen.)

## Echte Graustufen

Diese Einstellung wird für Dokumente verwendet, die Fotos oder Grafiken enthalten. Dieser Modus ist genauer, weil er bis zu 256 Grauschattierungen verwendet.

# Helligkeit

Stellen Sie die Helligkeit so ein (-50 bis 50), dass Sie das bestmögliche Bild erhalten. Die Standardeinstellung ist 0 für eine durchschnittliche Helligkeit.

Sie können die **Helligkeit** verändern, indem Sie den Regler nach rechts bzw. links schieben, um ein helleres bzw. ein dunkleres Bild zu erhalten. Die Einstellung kann auch geändert werden, indem Sie einen Wert in das Kästchen eingeben.

Wenn das eingescannte Bild zu hell ist, sollten Sie einen niedrigeren Wert für **Helligkeit** wählen und das Dokument noch einmal einscannen. Ist das eingescannte Bild zu dunkel, wählen Sie einen höheren Wert für **Helligkeit** und scannen das Dokument noch einmal ein.

# Kontrast

Sie können den **Kontrast** durch Verschieben des Reglers nach links oder rechts verringern oder erhöhen. Das Erhöhen des Kontrastes hebt die dunkleren und helleren Bereiche des Bildes stärker hervor, während das Verringern des Kontrastes mehr Details in Graubereichen des Bildes sichtbar macht. Der **Kontrast** kann auch geändert werden, indem Sie einen Wert in das Kästchen eingeben.

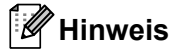

Die Kontrast-Einstellung ist nur dann verfügbar, wenn **Grau (Fehlerstreuung)** oder **Echte Graustufen** gewählt wurde.

Beim Scannen von Fotos oder anderen Bildern, die Sie in Textverarbeitungs- oder Grafikprogrammen verwenden möchten, sollten Sie verschiedene Kontrast- und Auflösungseinstellungen ausprobieren, um die beste Einstellung herauszufinden.

# Dokumentengröße

Wählen Sie eines der folgenden Formate:

- A4 210 x 297 mm (8,3 x 11,7 Zoll)
- JIS B5 182 x 257 mm (7,2 x 10,1 Zoll)
- JIS B6 128 x 182 mm (5 x 7,2 Zoll)
- Letter 215,9 x 279,4 mm (8 1/2 x 11 Zoll)
- Legal 215,9 x 355,6 mm (8 1/2 x 14 Zoll)
- A5 148 x 210 mm (5,8 x 8,3 Zoll)
- A6 105 x 148 mm (4,1 x 5,8 Zoll)
- Executive 184,1 x 266,7 mm (7 1/4 x 10 1/2 Zoll)
- 10 x 15 cm (4 x 6 Zoll)
- 13 x 20 cm (5 x 8 Zoll)
- 9 x 13 cm (3,5 x 5 Zoll)
- 13 x 18 cm (5 x 7 Zoll)
- Postkarte 1 100 x 148 mm (3,9 x 5,8 Zoll)
- Postkarte 2 (doppelt) 148 x 200 mm (5,8 x 7,9 Zoll)

Benutzerdefiniert...

Wenn Sie **Benutzerdefiniert...** als Größe gewählt haben, erscheint das Dialogfeld **Benutzerdefinierte Dokumentengröße**.

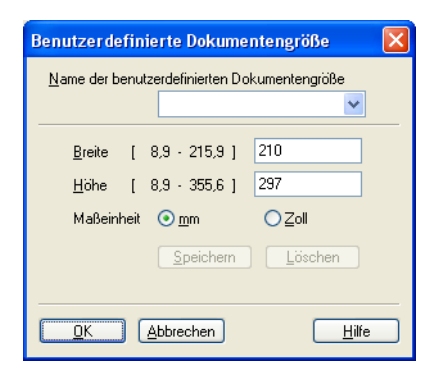

Geben Sie einen Namen für das Dokument in das Feld **Name der benutzerdefinierten Dokumentengröße** ein und geben Sie die **Breite** und **Höhe** an.

Zur Angabe von Breite und Höhe können Sie zwischen der Maßeinheit mm oder Zoll wählen.

# Hinweis

· Die jeweils gewählte Dokumentengröße wird im Scannerfenster angezeigt:

|            | PreScan    |              |  |  |  |
|------------|------------|--------------|--|--|--|
| В          | reite:     | 204,0 mm     |  |  |  |
|            | 2410 Pixel |              |  |  |  |
| н          | öhe:       | 291,0 mm     |  |  |  |
| 3437 Pixel |            |              |  |  |  |
| D          | atengr     | öße: 23,7 MB |  |  |  |

- Breite: Zeigt die Breite des Scanbereiches an.
- Höhe: Zeigt die Höhe des Scanbereiches an.
- **Datengröße**: Zeigt die ungefähre Dateigröße, berechnet auf Grundlage eines Bitmap-Formats, an. Die Größe ändert sich, wenn ein anderes Format gewählt wird, z. B. JPEG.
- Frei wählbar von 8,9 x 8,9 mm bis 215,9 x 355,6 mm.

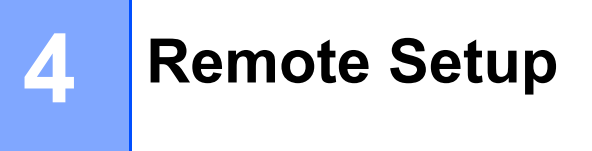

🖉 Hinweis

FAX-2840 unterstützt nur das Remote Setup für Asien und Ozeanien.

# **Remote Setup**

Das Remote Setup ermöglicht es, Funktionen des Gerätes über eine Windows<sup>®</sup>-Anwendung schnell und einfach einzustellen. Wenn Sie dieses Programm starten, werden die aktuellen Einstellungen des Gerätes automatisch geladen und am PC angezeigt. Diese Einstellungen können dann am Bildschirm geändert und direkt zum Gerät übertragen werden.

3

C Fortfahren

Stopp

Abbrechen Übernehmen

🛃 Brother MFC Remote Setup - FAX-xxxx **Geräteeinstell** instell Umschaltzeit 2 Min. • . Empfangseinst. Druckmedium Normal • Sendeeinstel Adressbuch Berichte install Panierformat A4 Fernabfrage Lautstärke Wähleinschränk Extras Klingeln Normal • Kopie Inbetriebnahme Signalton Normal -Lautsprecher Normal -Toner sparen Aus -

Energiesparen

Toner ersetzen

Klicken Sie auf Start, Alle Programme, Brother, FAX-XXXX und Remote Setup.

# ■ OK

Beginnt die Übertragung der Daten zum Gerät und beendet das Remote Setup-Programm. Wenn eine Fehlermeldung angezeigt wird, geben Sie die richtigen Daten ein und klicken Sie dann auf **OK**.

0K

# Abbrechen

Zum Beenden des Remote Setup-Programms, ohne die Daten zum Gerät zu übertragen.

Drucken

Exportieren

Importieren

# Übernehmen

Überträgt die Daten zum Gerät, ohne das Remote Setup-Programm zu beenden.

#### Remote Setup

## Drucken

Druckt die gewählten Einstellungen aus. Die Daten können nicht ausgedruckt werden, bevor sie zum Gerät übertragen wurden. Klicken Sie auf die Schaltfläche **Übernehmen**, um die neuen Daten zum Gerät zu übertragen, und klicken Sie dann auf **Drucken**.

#### Exportieren

Zum Speichern der aktuell gewählten Einstellungen in einer Datei.

#### Importieren

Zum Einlesen der in einer Datei gespeicherten Einstellungen.

# Hinweis

Mit der Schaltfläche **Exportieren** können Sie Rufnummern oder alle Einstellungen des Gerätes speichern.

5

# Brother PC-FAX-Software (für FAX-2940)

# **PC-FAX** senden

Das Brother PC-FAX-Programm ermöglicht es, mit Ihrem PC aus einem Anwendungsprogramm heraus eine Datei als Standard-Fax über Ihr Gerät zu versenden. Dazu müssen Sie nur die Empfänger als Kontakte oder Gruppe im PC-FAX-Adressbuch speichern oder einfach die Adressen oder Faxnummern direkt eingeben. Sie können die Suchfunktion des Adressbuches verwenden, um den Empfänger zum Versenden des Faxes schnell zu finden.

Die aktuellsten Informationen zum Brother PC-FAX-Programm und Updates finden Sie im Internet unter http://solutions.brother.com/.

Hinweis

Das PC-FAX-Programm kann nur Schwarzweiß-Faxe im A4-Format versenden.

# Datei als PC-FAX senden

- 1 Erstellen Sie eine Datei mit einer beliebigen Anwendung an Ihrem PC.
- 2 Klicken Sie auf Datei und dann auf Drucken. Das Dialogfeld Drucken wird angezeigt:

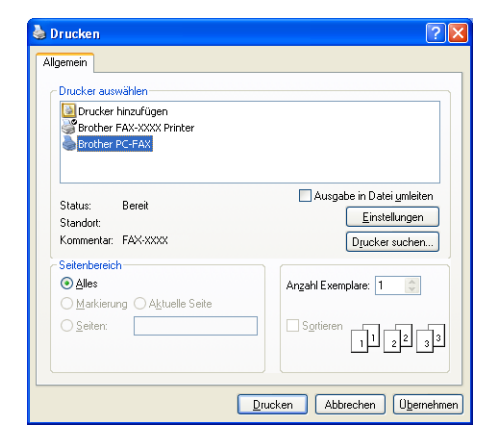

Wählen Sie **Brother PC-FAX** als Drucker aus und klicken Sie dann auf **Drucken**. Das Dialogfeld zum Senden eines PC-Faxes erscheint.

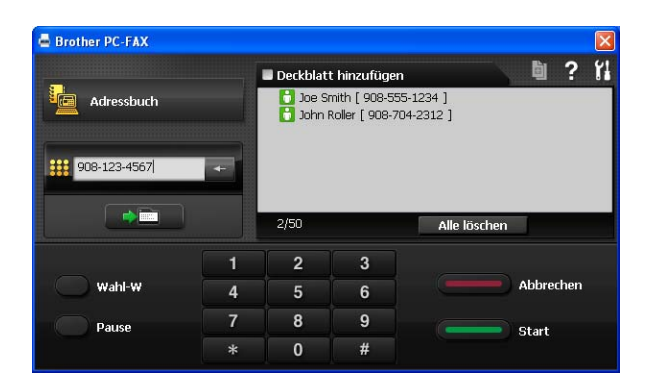

- Geben Sie eine Faxnummer auf eine der folgenden Arten ein:
  - Verwenden Sie die Zifferntasten, um die Nummer einzugeben.
  - Klicken Sie auf Adressbuch und wählen Sie dann einen Kontakt oder eine Gruppe im Adressbuch aus.

Im Falle einer Fehleingabe klicken Sie auf Alle löschen, um alle Einträge zu löschen.

5 Wenn auch ein Deckblatt gesendet werden soll, aktivieren Sie **Deckblatt hinzufügen**.

🖉 Hinweis

Sie können auf das Symbol 🧃 klicken, um ein Deckblatt zu bearbeiten.

6 Klicken Sie auf **Start**, um das Fax zu senden.

#### 🖉 Hinweis

- Zum Abbrechen der Funktion klicken Sie auf Abbrechen.
- Um eine Nummer noch einmal anzuwählen, klicken Sie auf Wahl-W und wählen die Nummer in der Liste der 5 zuletzt gewählten Nummern aus. Klicken Sie dann auf Start.

# Benutzerinformationen eingeben

# 🖉 Hinweis

Sie können die Benutzerinformationen auch aufrufen, indem Sie im Dialogfeld zum Senden eines

PC-Faxes auf das Symbol 🚮 klicken.

(Siehe Datei als PC-FAX senden ➤> Seite 43.)

# Klicken Sie auf Start, Alle Programme, Brother, FAX-XXXX, PC-Fax senden und dann auf PC-FAX-Einstellungen.

Das Dialogfeld PC-FAX-Setup wird angezeigt:

| PC-FAX-Setup          |                     | × |
|-----------------------|---------------------|---|
| Benutzerinformationer | Senden   Adressbuch |   |
| Name:                 |                     |   |
| Firma:                |                     |   |
| Abteilung:            |                     |   |
| Telefonnummer:        |                     |   |
| Faxnummer:            |                     |   |
| E-Mail:               |                     |   |
| Adresse 1:            |                     |   |
| Adresse 2:            |                     |   |
|                       |                     |   |
|                       | OK Abbreche         | n |

- 2 Geben Sie die Informationen ein. Sie werden zur Erstellung der Absenderkennung und f
  ür die Deckblattfunktion ben
  ötigt.
- 3 Klicken Sie auf **OK**, um die **Benutzerinformationen** zu speichern.

#### 🖉 Hinweis

Sie können die **Benutzerinformationen** für jeden Windows<sup>®</sup>-Nutzer separat festlegen.

# Sendeeinstellungen

Klicken Sie im Dialogfeld **PC-FAX-Einstellungen** auf die Registerkarte **Senden**, um das folgende Fenster aufzurufen.

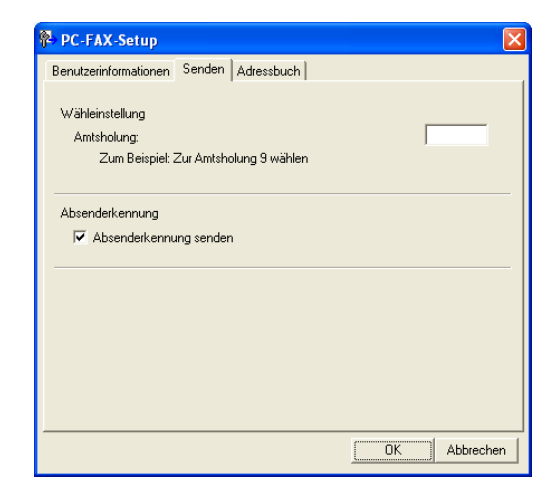

#### Amtsholung

Geben Sie hier eine Kennziffer zur Amtsholung ein. Dies ist in einigen Nebenstellenanlagen notwendig (wählen Sie zum Beispiel 9, um in Ihrem Büro Zugang zu einer Amtsleitung zu erhalten). Beim Senden eines PC-Faxes wird diese Nummer übernommen und die im Funktionsmenü eingestellten Kennziffern zur Amtsholung werden ignoriert. Brother PC-FAX-Software (für FAX-2940)

#### Absenderkennung senden

Wenn Sie die Absenderinformationen, die Sie in der Registerkarte **Benutzerinformationen** eingegeben haben, am oberen Rand des Faxes einfügen und mitübertragen möchten, aktivieren Sie das Kontrollkästchen **Absenderkennung senden**. (Siehe *Benutzerinformationen eingeben* **>>** Seite 44.)

# Deckblatt-Einstellungen

Klicken Sie im Dialogfeld zum Senden eines PC-Faxes auf das Symbol [1], um Konfiguration Brother

## PC-FAX Deckblatt aufzurufen.

Das Dialogfeld Konfiguration Brother PC-FAX Deckblatt wird angezeigt:

| E Konfiguration Brother PC-FAX Deckblatt |                            |                          |  |  |
|------------------------------------------|----------------------------|--------------------------|--|--|
| An                                       |                            | Kommentar                |  |  |
| ✓ Name :                                 | Taro Nagoya                |                          |  |  |
| Abteilung :                              | Sales                      |                          |  |  |
| 🗹 Eirma :                                | Brother International Corp |                          |  |  |
| Von                                      |                            | Stomo                    |  |  |
| 🔽 Name :                                 | John Doe                   | Format                   |  |  |
| ✓ Ielefon :                              | 123-456-789                | Layout Typ 1 💌           |  |  |
| 🗹 Fa <u>s</u> :                          | 987-654-321                | DackblathTitel           |  |  |
| 🗹 E-Mail :                               | abc@def.ghi                | Standard Deckblatt-Titel |  |  |
| 🗹 Abteilung :                            | Marketing                  | O Kein Deckblatt-Titel   |  |  |
| 🗹 Fjirma :                               | Brother Industreis, LTD    | O Benutzerdefiniert      |  |  |
| Adresse <u>1</u> :                       | 123 Rose Hill Drive        | COVER01.BMP Durchsuchen  |  |  |
| ✓ Adresse <u>2</u> :                     | Potsville, NJ 088          | Ausrichtung Links 🕑      |  |  |
|                                          | Stangard                   | Degkblatt mitzählen      |  |  |
|                                          |                            | Vorschau QK Abbrechen    |  |  |

# **Deckblatt-Informationen eingeben**

# 🖉 Hinweis

Wenn Sie ein Fax an verschiedene Empfänger rundsenden, werden die Empfängerinformationen nicht auf das Deckblatt gedruckt.

#### An

Wählen Sie die Empfängerinformationen aus, die auf dem Deckblatt erscheinen sollen.

Von

Wählen Sie die Absenderinformationen aus, die auf dem Deckblatt erscheinen sollen.

#### Kommentar

Geben Sie den Kommentar ein, der auf dem Deckblatt erscheinen soll.

#### Format

Wählen Sie das gewünschte Deckblatt-Layout aus.

## Deckblatt-Titel

Wenn Sie **Benutzerdefiniert** wählen, können Sie eine Bitmap-Datei, wie z. B. Ihr Firmenlogo, in das Deckblatt einfügen.

Klicken Sie auf die **Durchsuchen**-Schaltfläche, um die gewünschte Bitmap-Datei auszuwählen. Wählen Sie dann die Ausrichtung der Datei aus.

## Deckblatt mitzählen

Aktivieren Sie das Kontrollkästchen **Deckblatt mitzählen**, wenn das Deckblatt bei der Anzahl der gesendeten Seiten mitgezählt werden soll.

# Adressbuch

Wenn Outlook oder Outlook Express auf Ihrem PC installiert ist, können Sie in der Dropdown-Liste **Adressbuch wählen** auswählen, welches Adressbuch zum Senden von PC-Faxen verwendet werden soll. Es stehen fünf Adressbücher zur Wahl: PC-FAX-Adressbuch, Outlook-, Outlook Express-Adressbuch (nur Windows<sup>®</sup> XP), Windows Mail-Adressbuch (nur Windows Vista<sup>®</sup>) oder Windows-Kontakte (nur Windows<sup>®</sup> 7). Klicken Sie auf die Schaltfläche **Durchsuchen**, um die Datenbank-Datei zu wählen.

| PC-FAX-Setup                                                          |                       |
|-----------------------------------------------------------------------|-----------------------|
| Benutzerinformationen Senden Adressbuch                               |                       |
|                                                                       |                       |
| Adressbuch wahlen                                                     |                       |
| Adressbuch PC-FAX                                                     |                       |
|                                                                       |                       |
| Adressbuch-Datei                                                      |                       |
| tellungen\User\Anwendungsdaten\PC-FAX TX\address.ba2                  | Durchsuchen           |
|                                                                       |                       |
| ,                                                                     |                       |
| Rècles de numérotation                                                |                       |
| Règles de numérotation                                                | Configuration         |
| Règles de numérotation                                                | Configuration         |
| Règles de numérotation<br>Règles de numérotation Windows              | Configuration         |
| Règles de numérotation<br>Règles de numérotation Windows              | <u>C</u> onfiguration |
| Règles de numératation<br>Utilisez les règles de numératation Windows | <u>C</u> onfiguration |
| Règles de numérotation                                                | <u>Configuration</u>  |

Sie können das Adressbuch verwenden, das Sie in der Dropdown-Liste **Adressbuch wählen** gewählt haben, indem Sie auf die Schaltfläche **Adressbuch** im Senden-Dialogfeld klicken.

| Adressbuch                     | ? 🛛                   |
|--------------------------------|-----------------------|
| Namen eingeben oder auswählen: |                       |
|                                | Suchen                |
| Kontakte 😪                     | Nachrichtenempfänger: |
| Name E-Mail-A                  | Firma ->              |
|                                |                       |
|                                |                       |
|                                |                       |
|                                |                       |
|                                | Privat ->             |
|                                |                       |
|                                |                       |
|                                |                       |
| Neuer Kontakt Eigenschaften    |                       |
|                                |                       |
| OK                             | Abbrechen             |

Outlook Express-Adressbuch

# 🖉 Hinweis

- Um das Adressbuch von Outlook zu verwenden, muss Microsoft<sup>®</sup> Outlook 2000, 2002, 2003, 2007 oder 2010 als Standard-E-Mail-Anwendung gewählt sein.
- Für Microsoft<sup>®</sup> Outlook 2010 wird die 64 Bit-Version nicht unterstützt.

# **Brother Adressbuch**

 Klicken Sie auf Start, Alle Programme, Brother, FAX-XXXX (XXXX steht f
ür den Namen Ihres Modells), PC-Fax senden und dann auf PC-FAX-Adressbuch. Das Dialogfeld Adressbuch wird angezeigt:

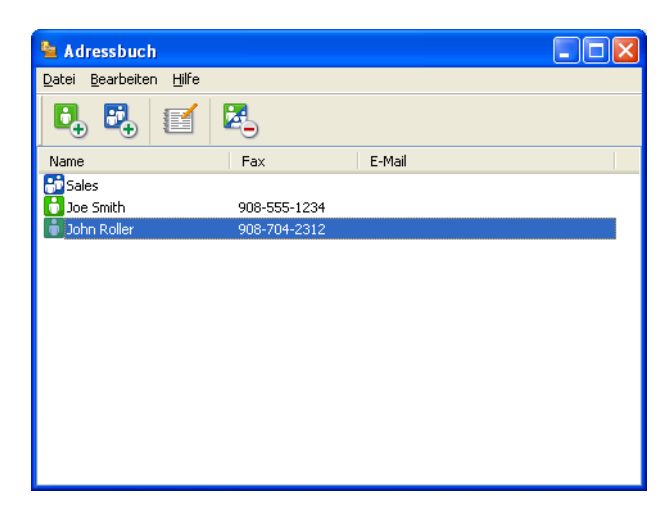

# Kontakt im Adressbuch speichern

Im Dialogfeld **Adressbuch** können Sie Kontakte oder Gruppenmitglieder hinzufügen, bearbeiten oder löschen.

Um einen neuen Kontakt hinzuzufügen, klicken Sie im Brother Adressbuch auf das Symbol Das Dialogfeld Konfiguration Adressbuch (Kontakte speichern) wird angezeigt:

| 🖕 Konfiguration Adressbuch (Kontakte speichern) |                   |  |  |  |
|-------------------------------------------------|-------------------|--|--|--|
| <u>N</u> ame: 🚺                                 | Anrede:           |  |  |  |
| <u>F</u> irma:                                  |                   |  |  |  |
| Ab <u>t</u> eilung:                             | Position:         |  |  |  |
| <u>S</u> traße:                                 |                   |  |  |  |
| Sta <u>d</u> t:                                 | Bundesland:       |  |  |  |
| P <u>o</u> stleitzahl:                          | Land:             |  |  |  |
| Telefon (geschäftlich):                         | Telefon (privat): |  |  |  |
| Fa <u>x</u> :                                   | Telefon (mobil):  |  |  |  |
| <u>E</u> -Mail:                                 |                   |  |  |  |
|                                                 |                   |  |  |  |
|                                                 | OK Abbrechen      |  |  |  |

2 Tragen Sie die Daten des neuen Kontaktes ein. Das Feld Name muss ausgefüllt werden. Klicken Sie auf OK, um die Informationen zu speichern.

# Rundsendegruppen bilden

Wenn Sie öfters dasselbe PC-Fax an mehrere Empfänger senden, können Sie diese Empfänger auch in einer Gruppe zusammenfassen.

Um eine Gruppe zu erstellen, klicken Sie im Dialogfeld Adressbuch auf das Symbol Das Dialogfeld Konfiguration Adressbuch (Gruppen speichern) wird angezeigt:

| 🖢 Konfiguration Adressbuch (Gruppen speichern) 🛛 🛛 🔀 |      |                          |  |  |  |
|------------------------------------------------------|------|--------------------------|--|--|--|
| <u>G</u> ruppenname 📑                                | Sale | s                        |  |  |  |
| <u>V</u> erfügbare Kontakte                          |      | Gruppenmitglieder        |  |  |  |
|                                                      | »    | Joe Smith<br>John Roller |  |  |  |
| Hinzufügen >>                                        |      | << <u>E</u> ntfernen     |  |  |  |
|                                                      |      | OK Abbrechen             |  |  |  |

- 2 Geben Sie den Namen der neuen Gruppe in das Feld **Gruppenname** ein.
- Wählen Sie im Feld Verfügbare Kontakte die Namen aus, die in die Gruppe aufgenommen werden sollen, und klicken Sie dann auf Hinzufügen >>. Die zur Gruppe hinzugefügten Kontakte werden im Feld Gruppenmitglieder angezeigt.
- 4 Nachdem Sie alle gewünschten Kontakte zur Gruppe hinzugefügt haben, klicken Sie auf **OK**.

#### 🖉 Hinweis

Eine Gruppe kann bis zu 50 Faxnummern enthalten.

# Kontakt oder Gruppe bearbeiten

- 1) Wählen Sie den Kontakt oder die Gruppe aus, die bearbeitet werden soll.
- 2 Klicken Sie auf das Symbol
- 3 Nehmen Sie die gewünschten Änderungen vor.
- 4 Klicken Sie auf **OK**.

# Kontakt oder Gruppe löschen

Wählen Sie den Kontakt oder die Gruppe aus, die gelöscht werden soll.

- 2 Klicken Sie auf das Symbol 🚺
  - Klicken Sie auf **OK**, wenn Sie zur Bestätigung aufgefordert werden.

# Adressbuch exportieren

Sie können das gesamte Adressbuch als ASCII-Textdatei (\*.csv) exportieren. Daneben besteht die Möglichkeit, die Daten eines Adressbuch-Kontaktes als elektronische Visitenkarte, die an eine E-Mail angehängt werden kann, im vCard-Format zu speichern (eine elektronische Visitenkarte enthält die Kontaktinformationen des Senders). Das Adressbuch kann auch als Ferneinrichtungs-Anrufdaten exportiert werden, die Sie dann mit dem Remote Setup-Programm Ihres Gerätes verwenden können. (Siehe *Remote Setup* ➤> Seite 41.) Um eine elektronische Visitenkarte (vCard) zu erstellen, klicken Sie zuerst auf den Kontakt im Adressbuch, für den Sie eine Visitenkarte erstellen möchten.

#### Adressbuch-Einträge exportieren

# Hinweis

- Um eine elektronische Visitenkarte (vCard) zu erstellen, wählen Sie zuerst den gewünschten Kontakt aus.
- Wenn Sie in Schritt () vCard (Visitenkarte) gewählt haben, wird als Dateityp: vCard {\*.vcf} angezeigt.

1 Sie haben die folgenden Möglichkeiten:

- Klicken Sie im Adressbuch auf **Datei**, **Exportieren**, dann auf **Text**.
- Klicken Sie im Adressbuch auf Datei, Exportieren, dann auf vCard und gehen Sie zu Schritt 6.
- Klicken Sie im Adressbuch auf Datei, Exportieren, dann auf Ferneinrichtungs-Anrufdaten und gehen Sie zu Schritt 6.
- Wählen Sie nun die Datenfelder, die Sie exportieren möchten, im Feld Verfügbare Einträge aus und klicken Sie dann auf Hinzufügen >>.

## 🖉 Hinweis

Wählen Sie die Einträge in der Reihenfolge aus, in der sie aufgelistet werden sollen.

Wenn Sie die Daten in eine ASCII-Datei exportieren, wählen Sie Tab oder Komma als Trennzeichen zwischen den Einträgen aus. Die einzelnen Datenfelder werden dann durch einen Tab bzw. ein Komma voneinander getrennt. Brother PC-FAX-Software (für FAX-2940)

4 Klicken Sie auf **OK**, um die Daten zu speichern.

| Ausgewählte Einträge                                                                                                    | X                                                                                      |
|----------------------------------------------------------------------------------------------------|----------------------------------------------------------------------------------------|
| Wählen Sie die Einträge in der I<br>Sie können das Trennzeichen z                                                                                    | Reihenfolge, in der Sie aufgelistet werden sollen.<br>wischen den Einträgen auswählen. |
| ⊻erfügbare Einträge                                                                                                    | Ausgewählte Einträge                                                                   |
| Name Ttel<br>Ttel<br>Firma<br>Abteilung<br>Postion<br>Stade<br>Stade<br>Stade<br>Stade<br>Postierzah<br>Postierzah<br>Land<br>Telefon (geschäftlich) | Hinzufügen >> <                                                                        |
| Trennzeichen                                                                                                    |                                                                                        |
| ⊙ <u>K</u> omma                                                                                                    |                                                                                        |
| OIab                                                                                                    | OK Abbrechen                                                                           |

5 Geben Sie den Dateinamen ein und klicken Sie auf **Speichern**.

| Speichern unte                     | er                              | ? 🔀     |
|------------------------------------|---------------------------------|---------|
| Spejchern in:                      | 🔁 Eigene Dateien 💽 🔶 💼 🕇        |         |
| Zuletzt<br>verwendete D<br>Desktop | @ Gone Bilder<br>™ Bigene Husik |         |
| Eigene Dateien                     |                                 |         |
| Arbeitsplatz                       |                                 |         |
|                                    |                                 |         |
| Netzwerkumgeb<br>ung               | Dateiname:                      | eichern |
|                                    | Dateityp: Textdatei (*.csv)     | brechen |

# Einträge in das Adressbuch importieren

Sie können ASCII-Textdateien (\*.csv) oder vCards (elektronische Visitenkarten) oder **Ferneinrichtungs-Anrufdaten** in Ihr Adressbuch importieren.

## ASCII-Textdatei importieren

Sie haben die folgenden Möglichkeiten:

- Klicken Sie im Adressbuch auf **Datei**, **Importieren**, dann auf **Text**.
- Klicken Sie im Adressbuch auf **Datei**, **Importieren**, dann auf **vCard** und gehen Sie zu Schritt **6**.
- Klicken Sie im Adressbuch auf Datei, Importieren, dann auf Ferneinrichtungs-Anrufdaten und gehen Sie zu Schritt 6.

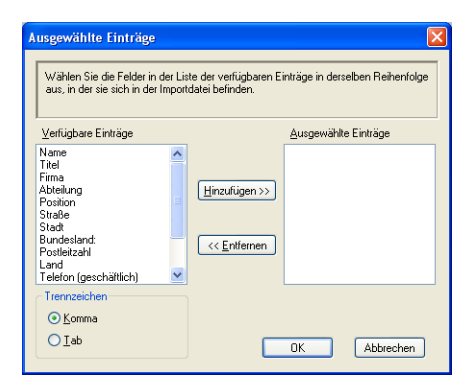

2 Wählen Sie nun die Datenfelder, die Sie importieren möchten, im Feld Verfügbare Einträge aus und klicken Sie auf Hinzufügen >>.

# 🖉 Hinweis

Wählen Sie die Einträge in der Liste in derselben Reihenfolge aus, in der sie in der importierten Textdatei aufgelistet sind.

- 3 Wählen Sie entsprechend dem in der zu importierenden Datei verwendeten Format Tab oder Komma als Trennzeichen zwischen den Einträgen aus.
- 4 Klicken Sie auf **OK**, um die Daten zu importieren.
- 5 Geben Sie den Dateinamen ein und klicken Sie auf Öffnen.

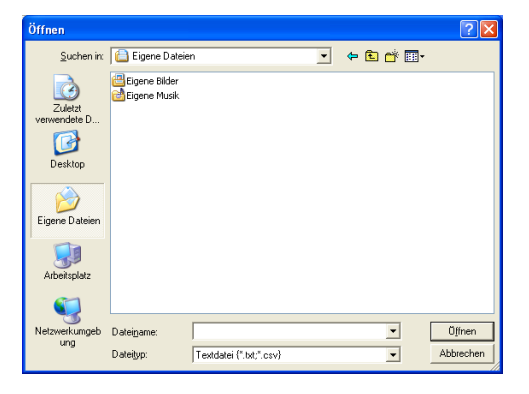

#### 🖉 Hinweis

Wenn Sie Text in Schritt () ausgewählt haben, wird als Dateityp: Textdatei {\*.txt; \*.csv} angezeigt.

# Teil III

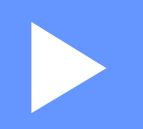

# **Apple Macintosh**

| Drucken und Faxen      | 55 |
|------------------------|----|
| Scannen (für FAX-2940) | 75 |
| Remote Setup           | 79 |

# **Drucken und Faxen**

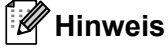

FAX-2840 unterstützt nur die Druckfunktion für Asien und Ozeanien.

# Funktionen des Druckertreibers (Macintosh)

Dieses Gerät unterstützt Mac OS X 10.5.8 - 10.6.x - 10.7.x.

# Hinweis

Die Bildschirm-Abbildungen in diesem Abschnitt wurden unter Mac OS X 10.5 erstellt. Die an Ihrem Macintosh gezeigten Bildschirme können aufgrund der verschiedenen Betriebssysteme variieren.

# Manueller Duplexdruck (beidseitig)

Der mitgelieferte Druckertreiber unterstützt den manuellen Duplexdruck (beidseitigen Druck).

# Hinweise zum beidseitigen Bedrucken des Papiers

- Ist das Papier dünn, kann es leicht knittern.
- Wenn das Papier gewellt ist, drehen Sie den Papierstapel um und glätten Sie das Papier, bevor Sie es wieder in die Papierzufuhr oder in den manuellen Einzug einlegen.
- Falls das Papier nicht korrekt eingezogen wird, ist es vielleicht gewellt. Nehmen Sie das Papier heraus, glätten Sie es und drehen Sie den Papierstapel um.
- Bei Verwendung der manuellen Duplex-Funktion ist es möglich, dass Papierstaus auftreten oder die Druckqualität beeinträchtigt ist.

Bei einem Papierstau lesen Sie Benutzerhandbuch - Grundfunktionen: *Fehler- und Wartungsmeldungen*. Bei Problemen mit der Druckqualität lesen Sie Benutzerhandbuch - Grundfunktionen: *Druckqualität verbessern*.

# Manueller Duplexdruck

Das Gerät druckt nun zuerst alle Seiten mit gerader Seitennummer auf eine Seite des Papiers. Glätten Sie das Papier vor dem Einlegen gut, um einen Papierstau zu vermeiden. Sehr dünnes oder dickes Papier sollte nicht verwendet werden.

# Gleichzeitig scannen, drucken, faxen

Das Gerät kann auch vom Computer gesendete Daten drucken, während es Faxe sendet, Faxe im Speicher empfängt oder Dokumente scannt\* und diese an den Computer sendet. Die Faxübertragung wird während des Ausdrucks nicht unterbrochen. Wenn das Gerät jedoch ein Dokument kopiert oder ein Fax auf Papier empfängt, unterbricht es den Ausdruck und setzt ihn automatisch fort, wenn das Kopieren oder der Faxempfang abgeschlossen ist.

\*(Nur FAX-2940)

# 🖉 Hinweis

Auch wenn die Meldung Toner bestellen oder Toner verbraucht im Display angezeigt wird, ist das Senden von Faxen und Scannen von Dokumenten weiterhin möglich.

# Seiteneinstellungen wählen

Sie können die Einstellungen für Papierformat, Ausrichtung und Größe ändern.

Klicken Sie in einer Anwendung wie z. B. TextEdit auf Ablage und dann auf Papierformat. Vergewissern Sie sich, dass Brother FAX-XXXX (XXXX steht für den Namen Ihres Modells) im Popup-Menü Format für ausgewählt ist. Sie können die Einstellungen für Papierformat, Ausrichtung und Größe ändern und dann auf OK klicken.

| Einstellungen:         | Seiteneinstellungen   |
|------------------------|-----------------------|
| Format für:            | Brother MFC- XXXX     |
| Papierformat:          | Brother MFC-XXXX CUPS |
| Ausrichtung:<br>Größe: | 20,99 x 29,70 cm      |
| (?)                    | (Abbrechen) OK        |

- Klicken Sie in einer Anwendung wie z. B. TextEdit auf Ablage und dann auf Drucken, um den Ausdruck zu starten.
  - (Mac OS X 10.5.8 bis 10.6.x)

Um weitere Seiteneinstellungen vorzunehmen, klicken Sie auf das Dreieck neben dem Drucker-Popup-Menü.

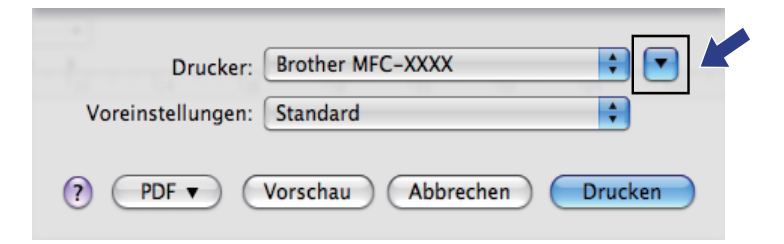

| Voreinstellungen: Standard            |
|---------------------------------------|
|                                       |
| Kopien: 1 Sortiert drucken            |
| Seiten: • Alle                        |
| ○ Von: 1 Bis: 1                       |
| Papierformat: DIN A4 20,99 x 29,70 cm |
| Ausrichtung:                          |
| TextEdit                              |
| C Kopf- und Fußzeilen drucken         |
|                                       |
|                                       |
|                                       |
|                                       |

# Hinweis

Sie können die aktuellen Einstellungen als Voreinstellungen speichern, indem Sie **Sichern unter...** im Popup-Menü **Voreinstellungen** wählen.

■ (Für Mac OS X 10.7.x)

Weitere Seiteneinstellungen erhalten Sie durch Klicken auf Details einblenden.

| Drucker:             | Brother FAX-xxxx      | \$      |
|----------------------|-----------------------|---------|
| Voreinstellungen:    | Standardeinstellungen | \$      |
| Kopien:              | 1                     |         |
| Seiten:              | Alle ‡                |         |
|                      |                       |         |
|                      |                       |         |
|                      |                       |         |
|                      |                       |         |
|                      |                       |         |
|                      |                       |         |
|                      |                       |         |
|                      |                       |         |
|                      |                       |         |
|                      |                       |         |
|                      |                       |         |
|                      |                       |         |
|                      | ◄ 1 von 1             |         |
| (?) PDF Details einb | lenden Abbrechen      | Drucken |
|                      |                       |         |

|                   | Drucker: Brother FAX-xxxx ‡                    |
|-------------------|------------------------------------------------|
|                   | Voreinstellungen: Standardeinstellungen 🗧      |
|                   | Kopien: 1                                      |
|                   | Seiten: • Alle                                 |
|                   | Papierformat: DIN A4 ‡ 210 x 297 mm            |
|                   | Ausrichtung:                                   |
|                   | TextEdit \$                                    |
|                   | 🗌 Kopf- und Fußzeilen drucken                  |
|                   | 🗌 Inhalt durch Zeilenumbruch an Seite anpassen |
| He A 1 von 1 D DD |                                                |

# Hinweis

Sie können die aktuellen Einstellungen als Voreinstellungen speichern, indem Sie Aktuelle Einstellungen als Voreinstellung sichern im Popup-Menü Voreinstellungen wählen.

# Einstellungen für die Druckoptimierung wählen

Um besondere Druckfunktionen einzustellen, wählen Sie die zu ändernden Optionen aus dem Druck-Dialogfeld aus.

|           | Drucker: Brother FAX-xxxx     | •               |
|-----------|-------------------------------|-----------------|
| Voreinste | ellungen: Standard            | •               |
|           | Kopien: 1 Sortiert drucker    | n               |
|           | Seiten:  Alle                 |                 |
| Papie     | erformat: DIN A4              | 0,99 x 29,70 cm |
| A         | usrichtung:                   |                 |
|           | ✓ TextEdit                    | )—              |
|           | Layout<br>Farbanpassung       |                 |
|           | Papierhandhabung<br>Deckblatt |                 |
|           | Zeitplan                      |                 |
| ⑦ PDF ▼   | Fax senden                    | cken            |
|           | Zusammenfassung               |                 |

# Deckblatt

Sie können die folgenden Einstellungen für Deckblätter wählen:

|               | Drucker: Broth          | er FAX-xxxx                                           |             |
|---------------|-------------------------|-------------------------------------------------------|-------------|
|               | Voreinstellungen: Stand | lard                                                  | \$          |
|               | Kopien: 1               | Sortiert drucken                                      |             |
|               | Seiten: 💽 Alle          |                                                       |             |
|               | () Von                  | n: 1 Bis: 1                                           |             |
|               | Papierformat: DIN A     | 44 20,9                                               | 9 x 29,70 c |
|               | Ausrichtung:            | 10                                                    |             |
|               | Deck                    | blatt                                                 | \$          |
|               | Deckblatt drucken:      | : 💽 Ohne                                              |             |
|               |                         | O Vor dem Dokument                                    |             |
|               |                         | O Nach dem Dokument                                   |             |
|               | Art des Deckblatts:     | Standard                                              | 20          |
|               |                         |                                                       |             |
| ] 1 von 1 🕞 🕨 | Art des Deckblatts:     | O Vor dem Dokument<br>O Nach dem Dokument<br>Standard |             |

## Deckblatt drucken

Verwenden Sie diese Funktion, wenn Sie ein Deckblatt zu Ihrem Dokument hinzufügen möchten.

#### Art des Deckblatts

Wählen Sie hier eine Vorlage für das Deckblatt aus.

#### Rechnungsinfos

Wenn Sie Rechnungsinformationen zum Deckblatt hinzufügen möchten, geben Sie den Text in das Feld **Rechnungsinfos** ein.

# Layout

| Drucker | Drucker: Brother FAX-xxxx             |
|---------|---------------------------------------|
|         | Voreinstellungen: Standard            |
|         | Kopien: 1 Sortiert drucken            |
|         | Seiten: O Alle                        |
|         | Papierformat: DIN A4 20,99 x 29,70 cm |
| Aus     | Ausrichtung:                          |
|         | Layout                                |
|         | Seiten pro Blatt: 1                   |
|         | Seitenfolge: 🔀 场 🙌                    |
| I von I | Rahmen: Ohne                          |
|         | Beidseitig: Aus 🛊                     |
|         | 🗌 Seitenausrichtung umkehren          |

## Seiten pro Blatt

Mit der Auswahl von **Seiten pro Blatt** können die einzelnen Seiten verkleinert werden, um mehrere Seiten auf ein Blatt Papier zu drucken.

Seitenfolge

Zum Drucken mehrerer Seiten pro Blatt können Sie hier festlegen, wie die Seiten angeordnet werden.

Rahmen

Verwenden Sie diese Funktion, um einen Rahmen hinzuzufügen.

Seitenausrichtung umkehren

Aktivieren Sie **Seitenausrichtung umkehren**, wenn die Seiten beim Drucken um 180° gedreht werden sollen.

Horizontal spiegeln (Mac OS X 10.6.x bis 10.7.x)

Aktivieren Sie **Horizontal spiegeln**, wenn das Dokument horizontal gespiegelt (von links nach rechts) ausgedruckt werden soll.

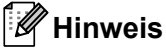

Wenn Sie den manuellen Duplexdruck verwenden möchten, lesen Sie Duplexdruck >> Seite 65.

# Druckeinstellungen

Sie können Einstellungen ändern, indem Sie die entsprechende Einstellung in der Liste **Druckeinstellungen** auswählen:

| Drucker: Brother FAX-xxxx             |
|---------------------------------------|
| Voreinstellungen: Standard            |
| Kopien: 1 🗹 Sortiert drucken          |
| Seiten: 💿 Alle                        |
| ○ Von: 1 Bis: 1                       |
| Papierformat: DIN A4 20,99 x 29,7     |
| Ausrichtung:                          |
| Druckeinstellungen                    |
| Druckmedium: Normalpapier 🔹           |
| Auflösung: 600 dpi                    |
| Papierquelle: 🛛 Automatische Zufuhr 🔶 |
| ► Erweitert                           |

## Druckmedium

Sie können die folgenden Druckmedien wählen:

- Normalpapier
- Dünnes Papier
- Dickes Papier
- Dickeres Papier
- Briefpapier
- Umschläge
- Umschl. Dick
- Umschl. Dünn
- Recyclingpapier
- Etikett
- Auflösung

Sie können die folgenden Auflösungen wählen:

- 300 dpi
- 600 dpi
- HQ 1200
- Papierquelle

Sie können Automatische Zufuhr, Zufuhr 1 oder Manuell wählen.

Druckeinstellungen unter Erweitert

Wenn Sie auf das Dreieck () neben Erweitert klicken, werden weitere Druckeinstellungen angezeigt.

|         | Drucker: Brother FAX-xxxx                        |
|---------|--------------------------------------------------|
|         | Voreinstellungen: Standard                       |
|         | Konien: 1 Sortiert drucken                       |
|         | Seiten: Alle                                     |
|         | O Von: 1 Bis: 1                                  |
|         | Papierformat: DIN A4 20,99 x 29,70               |
|         | Ausrichtung:                                     |
|         | Druckeinstellungen                               |
|         |                                                  |
|         | Druckmedium: Normalpapier                        |
|         | sung: 600 dpi                                    |
| I von I | Automatische Zufuhr                              |
|         | ▼ Erweitert                                      |
|         | Grafikqualität                                   |
|         | Druckergebnis verbessern<br>Andere Druckoptionen |
|         |                                                  |
|         |                                                  |

#### Tonersparmodus

Mit dieser Funktion können Sie den Tonerverbrauch reduzieren. Wenn Sie den **Tonersparmodus** einschalten, wird der Ausdruck heller. Die Standardeinstellung ist Aus.

# Hinweis

- Der Tonersparmodus sollte nicht zum Drucken von Fotos oder Graustufenbildern verwendet werden.
- Der Tonersparmodus steht für die Auflösung HQ 1200 nicht zur Verfügung.

#### Grafikqualität

Sie können die Druckqualität wie folgt ändern:

#### • Grafiken

Im Grafikmodus hat der Kontrast Priorität. Wählen Sie diese Einstellungen zum Drucken von Texten und Bildern, beispielsweise in Geschäftsdokumenten oder Präsentationen. In diesem Modus lassen sich scharfe Kontraste zwischen schattierten Bereichen erzeugen.

#### • Text

Dies ist der beste Modus zum Drucken von Textdokumenten.

#### Druckergebnis verbessern

Mit dieser Funktion kann ein Druckqualitätsproblem behoben werden.

#### Gewelltes Papier vermeiden

Wenn Sie diese Einstellung wählen, wellt sich das Papier eventuell weniger.

Wenn Sie nur wenige Seiten drucken, benötigen Sie diese Einstellung nicht. Wir empfehlen, im Druckertreiber als **Druckmedium** ein dünneres Medium einzustellen.

## 🖉 Hinweis

Diese Funktion verringert die Temperatur des Fixiervorganges.

## Tonerfixierung optimieren

Mit dieser Einstellung können Sie die Tonerfixierung auf dem Papier verbessern. Wenn mit dieser Einstellung kein zufriedenstellendes Ergebnis erzielt wird, stellen Sie im Druckertreiber als **Druckmedium** ein dickeres Medium ein.

# 🖉 Hinweis

Diese Funktion erhöht die Temperatur des Fixiervorganges.

#### Schattenbildung reduzieren

Wenn Sie das Gerät in einer Umgebung mit hoher Luftfeuchtigkeit verwenden, lässt sich die Schattenbildung durch diese Einstellung unter Umständen reduzieren. Verwenden Sie die Einstellung nicht bei einer Luftfeuchtigkeit von unter 30 %, da sich die Schattenbildung in diesem Fall verstärken könnte.

# 🖉 Hinweis

Mit dieser Funktion lässt sich die Schattenbildung nicht bei allen Papiertypen reduzieren. Bevor Sie daher Papier in großen Mengen anschaffen, testen Sie erst eine kleine Papiermenge und vergewissern Sie sich, dass das Papier geeignet ist.

#### Andere Druckoptionen

#### Leere Seite überspringen

Wenn Leere Seite überspringen aktiviert ist, ermittelt der Druckertreiber leere Seiten automatisch und druckt diese nicht aus.

# Duplexdruck

#### Manueller Duplexdruck

Wählen Sie Papierhandhabung.

Wählen Sie **Nur gerade** und drucken Sie. Legen Sie das bedruckte Papier dann erneut in die Papierzufuhr (bei Papierzufuhr 1 mit der leeren Seite nach unten) oder in den manuellen Einzug (leere Seite nach oben) ein. Wählen Sie **Nur ungerade** und drucken Sie.

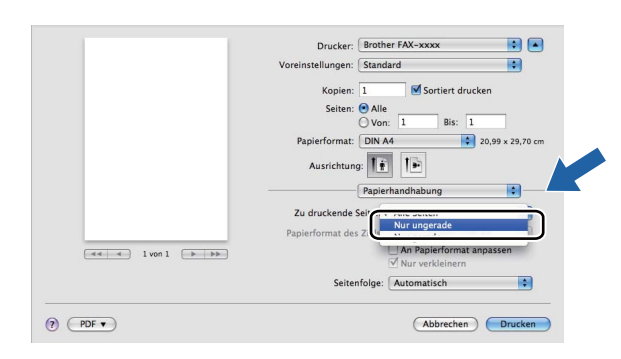

# Druckertreiber für Macintosh deinstallieren

- 1 Melden Sie sich als "Administrator" an.
- Wählen Sie im Apple-Menü Systemeinstellungen. Klicken Sie auf Drucken & Faxen oder Drucken & Scannen, wählen Sie dann den Drucker, den Sie entfernen möchten, und entfernen Sie ihn, indem Sie auf die Schaltfläche - klicken.
## **Status Monitor**

Der **Status Monitor** ist eine konfigurierbare Anwendung, mit der Sie den Status des Gerätes überwachen können. Der Status wird in regelmäßigen Abständen abgefragt und wenn ein Gerätefehler auftritt - z. B. Papierstau oder Papiermangel -, wird eine entsprechende Fehlermeldung angezeigt. Sie können den Brother Status Monitor starten, um den Gerätestatus zu prüfen. Gehen Sie folgendermaßen vor:

■ Für Mac OS X 10.5.8

- Starten Sie die **Systemeinstellungen**, wählen Sie **Drucken & Faxen** und wählen Sie dann das Gerät.
- 2 Klicken Sie auf **Drucker-Warteliste öffnen...** und dann auf **Konfiguration**. Der Status Monitor wird gestartet.
- Für Mac OS X 10.6.x bis 10.7.x
  - Starten Sie die Systemeinstellungen, wählen Sie Drucken & Faxen oder Drucken & Scannen und wählen Sie dann das Gerät.
  - 2 Klicken Sie auf Drucker-Warteliste öffnen... und dann auf Drucker konfigurieren. Wählen Sie die Registerkarte Sonstiges und klicken Sie dann auf Drucker-Dienstprogramm öffnen. Der Status Monitor wird gestartet.

#### Gerätestatus aktualisieren

Wenn Sie den aktuellen Gerätestatus sehen wollen, während das Status Monitor-Fenster geöffnet ist,

klicken Sie auf das Symbol 震. Sie können einstellen, in welchem Abstand die Anzeige des Status

Monitors automatisch aktualisiert wird. Wählen Sie in der Menü-Leiste Brother Status Monitor und dann Einstellungen.

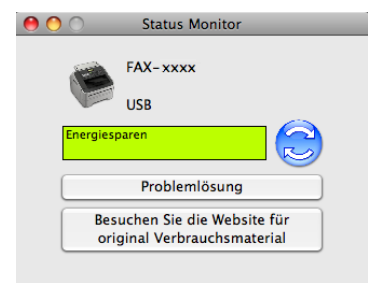

#### Fenster ein-/ausblenden

Nachdem der **Status Monitor** gestartet wurde, können Sie das Status-Monitor-Fenster aus- bzw. einblenden. Um das Fenster auszublenden, wählen Sie in der Menüleiste **Brother Status Monitor** und dann **Status Monitor ausblenden**. Um das Fenster einzublenden, klicken Sie auf das Symbol **Brother Status Monitor** im Dock.

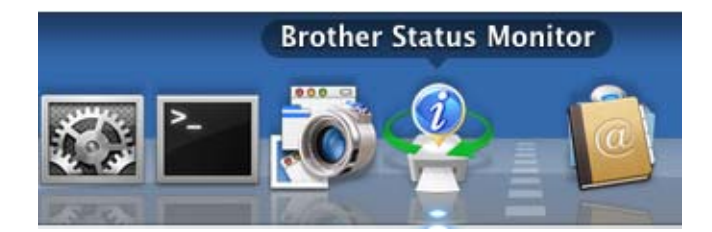

## Fenster schließen

Klicken Sie auf **Brother Status Monitor** in der Menüleiste und wählen Sie dann im Popup-Menü **Status Monitor beenden**.

## Fax senden

Sie können direkt aus einer Macintosh-Anwendung heraus ein Fax versenden.

| Hinweis _   |                           |  |  |
|-------------|---------------------------|--|--|
| Faxe werden | nur Schwarzweiß versandt. |  |  |
|             |                           |  |  |

- 1 Erstellen Sie ein Dokument in einer Macintosh-Anwendung.
- 2) Klicken Sie in einer Anwendung wie z. B. TextEdit auf Ablage und dann auf Drucken.
  - (Mac OS X 10.5.8 bis 10.6.x)

Um weitere Seiteneinstellungen vorzunehmen, klicken Sie auf das Dreieck neben dem Drucker-Popup-Menü.

| Drucker:          | Brother MFC-XXXX   |         |
|-------------------|--------------------|---------|
| Voreinstellungen: | Standard           | \$      |
| ? PDF •           | Vorschau Abbrechen | Drucken |

|                   | Drucker:          | Brother FAX-xxxx                                                        | :          |
|-------------------|-------------------|-------------------------------------------------------------------------|------------|
|                   | Voreinstellungen: | Standard                                                                | \$         |
|                   | Kopien:           | 1 Sortiert drucken                                                      |            |
|                   | Seiten:           | Alle     International Alle                                             | -          |
|                   | Papierformat:     | Von:         I         Bis:         I           DIN A4         \$ 20,99 | x 29,70 cm |
|                   | Ausrichtun        | g: <b>Tri T</b>                                                         |            |
|                   | 1                 | TextEdit                                                                | •          |
|                   |                   | opf- und Fußzeilen drucken                                              |            |
| 44 4 1 von 1 ► ►► |                   |                                                                         |            |
| ? PDF •           |                   | (Abbrechen)                                                             | Drucken    |

## ■ (Für Mac OS X 10.7.x)

Weitere Seiteneinstellungen erhalten Sie durch Klicken auf Details einblenden.

| Drucker               | Brother FAX-xxxx 1                        |
|-----------------------|-------------------------------------------|
| Voreinstellungen:     | Standardeinstellungen ÷                   |
| Konjen                |                                           |
| Seiten:               | Alle ‡                                    |
|                       |                                           |
|                       |                                           |
|                       |                                           |
|                       |                                           |
|                       |                                           |
|                       |                                           |
|                       |                                           |
|                       |                                           |
|                       |                                           |
|                       |                                           |
|                       |                                           |
|                       |                                           |
| [44]                  | ◀ 1 von 1 ► ►►►                           |
| 2 DDE - Details sinh  | Akkraskan Duvelan                         |
| () PDF T Details einb | Abbrechen Drucken                         |
|                       |                                           |
|                       |                                           |
|                       |                                           |
|                       | Drucker: Brother FAX-xxxx ÷               |
|                       | Voreinstellungen: Standardeinstellungen 🗧 |
|                       | Kopien: 1                                 |
|                       | Seiten:  Alle                             |
|                       | Papierformat: DIN A4                      |
|                       |                                           |
|                       | Ausrichtung:                              |

|                            | Drucker: Brother FAX-xxxx ‡                  |
|----------------------------|----------------------------------------------|
|                            | Voreinstellungen: Standardeinstellungen ‡    |
|                            | Kopien: 1                                    |
|                            | Seiten: 💿 Alle                               |
|                            | Von: 1 Bis: 1                                |
|                            | Papierformat: DIN A4 ‡ 210 x 297 mm          |
|                            | Ausrichtung:                                 |
|                            | TextEdit \$                                  |
|                            | Kopf- und Fußzeilen drucken                  |
|                            | Inhalt durch Zeilenumbruch an Seite anpassen |
| 1 von 1 () ()              |                                              |
| ? PDF   Details ausblenden | Abbrechen                                    |

3 Wählen Sie im Popup-Menü die Einstellung Fax senden.

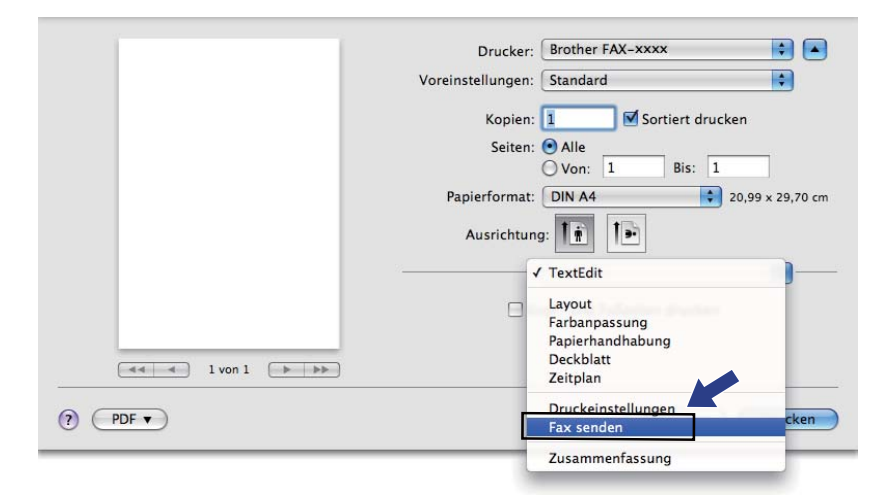

4 Wählen Sie **Fax** im Popup-Menü **Ausgabe**.

|         | Drucker: Brother FAX-xxxx             |
|---------|---------------------------------------|
|         | Voreinstellungen: Standard            |
|         | Kopien: 1 Sortiert drucken            |
|         | Seiten: 💽 Alle                        |
|         | ○ Von: 1 Bis: 1                       |
|         | Papierformat: DIN A4 20,99 x 29,70 cm |
|         | Ausrichtung:                          |
|         | Fax senden                            |
|         | Ausaabe: Fax                          |
|         | Faxnummer:                            |
| I von 1 | Hinzufügen                            |
|         |                                       |
|         | Empfänger-Faxnummern: Adressen        |
|         | Name Fax-Nr.                          |
|         |                                       |
|         |                                       |
|         |                                       |
|         |                                       |
|         |                                       |
|         | Löschen                               |
|         |                                       |
|         |                                       |

5 Geben Sie im Feld **Faxnummer** die Faxnummer des Empfängers ein und klicken Sie anschließend auf **Drucken**, um das Fax zu senden.

## Hinweis

Um ein Fax an mehrere Empfänger zu senden, klicken Sie nach Eingabe der ersten Faxnummer auf **Hinzufügen**. Es werden dann die Empfänger-Faxnummern im Dialogfeld aufgelistet.

|             | De la Prothor FAV www                 |
|-------------|---------------------------------------|
|             |                                       |
|             | Voreinstellungen: Standard            |
|             | Kopien: 1 Sortiert drucken            |
|             | Seiten: 💽 Alle                        |
|             | O Von: 1 Bis: 1                       |
|             | Papierformat: DIN A4 20,99 x 29,70 cm |
|             | Ausrichtung:                          |
|             | Fax senden                            |
|             | Ausgabe: Fax                          |
|             | Name Fax-Nr.                          |
|             | 222-111-3333                          |
|             |                                       |
|             | Löschen                               |
| (?) (PDF v) | Abbrechen Drucken                     |

## Adressen-Fenster verwenden

Sie können eine Faxnummer wählen, indem Sie auf die Schaltfläche Adressen klicken.

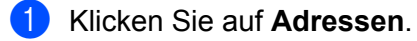

| Drucker: Brother FAX-xxxx             |
|---------------------------------------|
| Voreinstellungen: Standard            |
| Kopien: 1 Sortiert drucken            |
| Seiten: 🕑 Alle 🕓 Von: 1 Bis: 1        |
| Papierformat: DIN A4 20,99 x 29,70 cm |
| Ausrichtung:                          |
| Fax senden                            |
| Ausgabe: Fax                          |
| Faxnummer: Hinzufügen                 |
| Emofänger-Eavnummern: Adressen        |
| Name Fax-Nr.                          |
|                                       |
|                                       |
|                                       |
|                                       |
| Loschen                               |

2 Wählen Sie die gewünschte Faxnummer aus der Adressen-Liste und klicken Sie dann auf An.

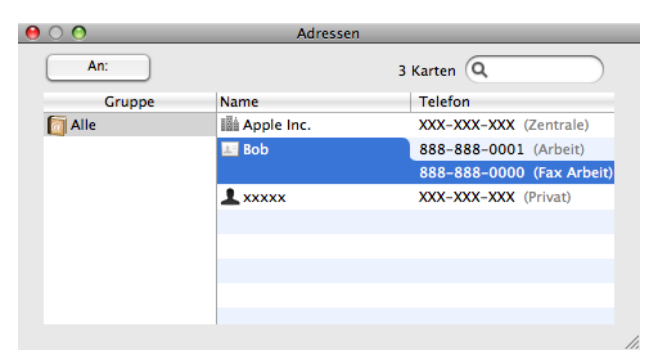

3 Nachdem Sie die Faxnummer ausgewählt haben, klicken Sie auf Drucken.

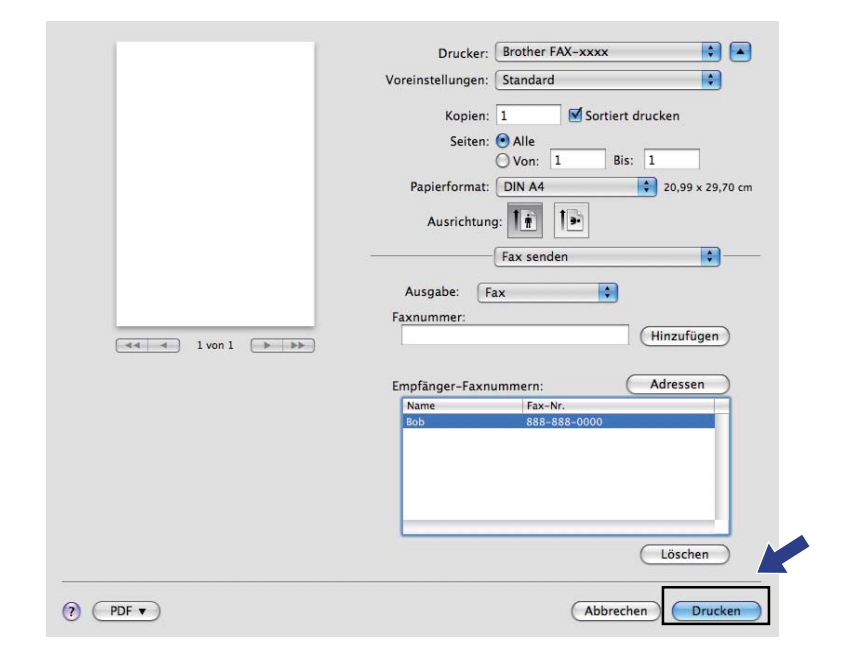

Scannen (für FAX-2940)

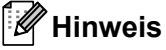

Die Scanfunktion wird von Mac OS X 10.5.8 nicht unterstützt. Die Nutzer von Mac OS X 10.6.x - 10.7.x können den ICA-Treiber zum Scannen verwenden.

## Dokument mit dem ICA-Treiber scannen (Mac OS X 10.6.x - 10.7.x)

Mit dem ICA-Treiber können Sie Dokumente scannen. Wenn Sie die Treiber und die Software, die auf der Download-Seite für das von Ihnen verwendete Gerät im Brother Solutions Center (http://solutions.brother.com/) zur Verfügung stehen, installiert haben, befindet sich der ICA-Treiber bereits auf Ihrem Macintosh. Wenn Ihr Gerät nicht in der Liste **Drucken & Faxen** oder **Drucken & Scannen** angezeigt wird, können Sie es durch Klicken auf die Schaltfläche + hinzufügen. Sie können auch direkt mit der Anwendung "Digitale Bilder" scannen (siehe *Gerät im Bereich "Drucken & Faxen" oder "Drucken & Scannen" wählen* **>>** Seite 77).

### Hinweis

Die Bildschirm-Abbildungen in diesem Abschnitt wurden unter Mac OS X 10.6.x erstellt. Die an Ihrem Macintosh gezeigten Bildschirme können aufgrund der verschiedenen Betriebssysteme variieren.

Schließen Sie Ihr Brother-Gerät mit einem USB-Kabel an den Macintosh an.

Starten Sie **Digitale Bilder**.

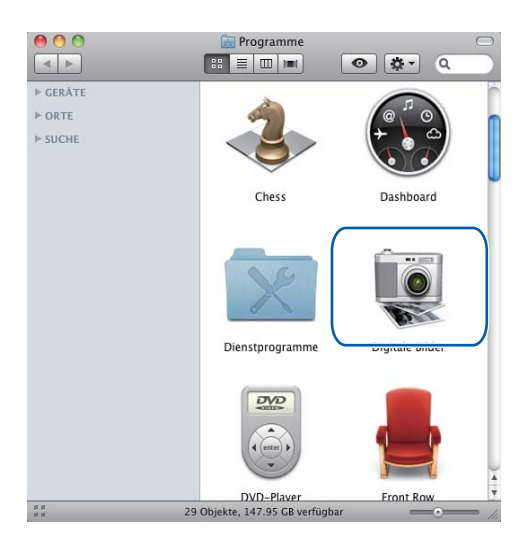

3 Wählen Sie das Gerät im Bereich **GERÄTE** auf der linken Seite des Bildschirmes.

## 🖉 Hinweis

(Für Mac OS X 10.7.x)

Wenn das Gerät nicht im Bereich **GERÄTE** angezeigt wird, ziehen Sie den Mauszeiger über den Bereich und klicken Sie anschließend auf **Einblenden**.

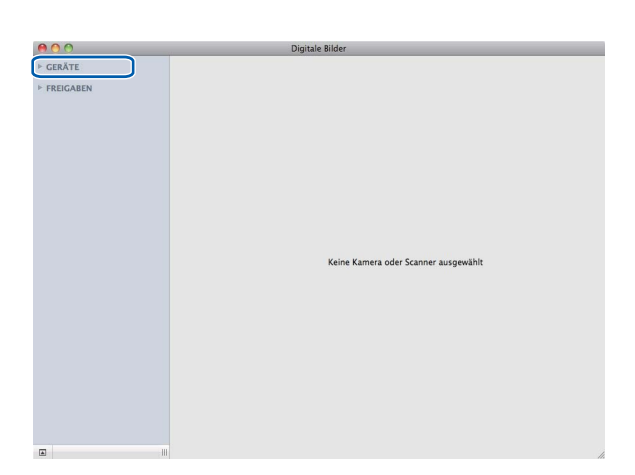

4 Klicken Sie auf Details einblenden, um Schwarzweiß oder Text für Typ zu wählen. Sie können - falls gewünscht - die folgenden Einstellungen in einem Dialogfeld vornehmen, das durch Klicken auf Details einblenden angezeigt wird. Bitte beachten Sie, dass die Namen der Einstellungen und die möglichen Werte je nach verwendetem Gerät unterschiedlich sein können.

- Auflösung: Wählen Sie die Auflösung, mit der das Dokument gescannt werden soll.
- Scan-Größe oder Größe (nur Mac OS X 10.7.x): Wählen Sie das Papierformat des Dokumentes, das aus dem Vorlageneinzug gescannt wird.
- Ausrichtung: Wählen Sie die Ausrichtung des Dokumentes im Vorlageneinzug.
- Scan sichern in: Wählen Sie den Zielordner oder die Zielanwendung.
- **Name**: Geben Sie einen Namen für das gescannte Bild ein.
- **Format**: Wählen Sie das Dateiformat für die gescannten Daten.
- Einzelnes Dokument erstellen (Mac OS X 10.6.x): Wenn Sie als Dateiformat PDF wählen, aktivieren Sie dieses Kontrollkästchen, um alle gescannten Dokumente in einer PDF-Datei zu speichern.
- Zu einzelnem Dokument zusa... (Mac OS X 10.7.x): Wenn Sie als Dateiformat PDF oder TIFF wählen, aktivieren Sie dieses Kontrollkästchen, um ein Dokument als ein Objekt zu scannen und als eine Datei zu speichern.
- Bildkorrektur: Über die manuelle Einstellung können Sie Helligkeit, Kontrast (nur Mac OS X 10.7.x) und Schwellenwert verändern.

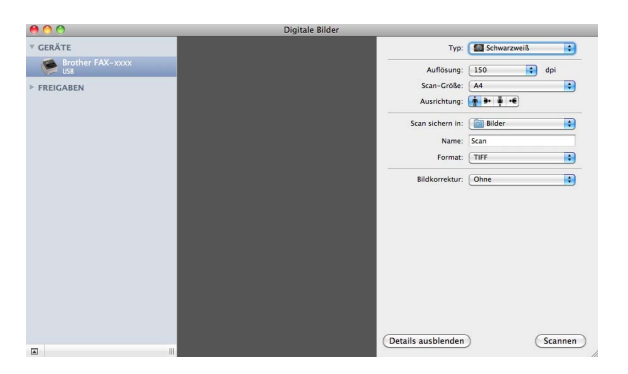

5 Klicken Sie auf **Scannen**, um den Scanvorgang zu starten.

## Gerät im Bereich "Drucken & Faxen" oder "Drucken & Scannen" wählen

- Schließen Sie Ihr Brother-Gerät mit einem USB-Kabel an den Macintosh an.
- 2 Wählen Sie Systemeinstellungen im Apple-Menü.
- 3 Klicken Sie auf Drucken & Faxen oder Drucken & Scannen.
- Wählen Sie das Gerät in der Liste auf der linken Seite im Bildschirm und klicken Sie auf Drucker-Warteliste öffnen.

#### Hinweis

Wenn die Registerkarte **Scannen** nicht auf dem Bildschirm angezeigt wird, entfernen Sie Ihr Gerät, indem Sie auf die Schaltfläche - in der Liste **Drucken & Faxen** oder **Drucken & Scannen** klicken. Fügen Sie dann das Gerät durch Klicken auf die Schaltfläche + hinzu.

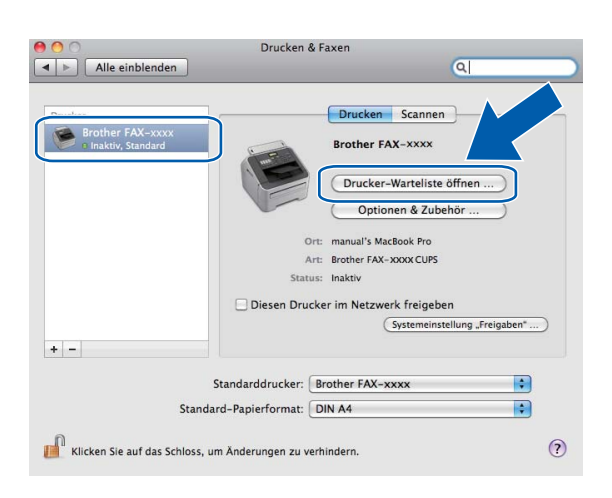

Scannen (für FAX-2940)

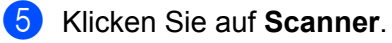

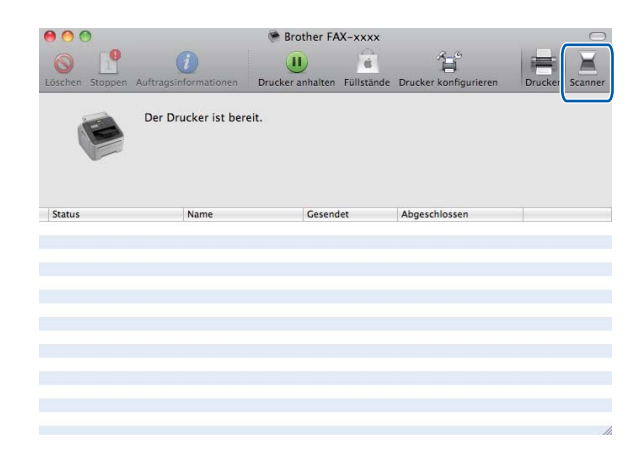

6 Gehen Sie zu Schritt unter Dokument mit dem ICA-Treiber scannen (Mac OS X 10.6.x - 10.7.x)
 >> Seite 75, um fortzufahren.

Je nach verwendeter Scanmethode werden andere Bildschirme angezeigt.

Remote Setup

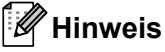

8

FAX-2840 unterstützt nur das Remote Setup für Asien und Ozeanien.

## **Remote Setup**

Das **Remote Setup** ermöglicht es, Funktionen des Gerätes über eine Macintosh-Anwendung schnell und einfach einzustellen. Wenn Sie dieses Programm starten, werden die aktuellen Einstellungen des Gerätes automatisch geladen und am Macintosh angezeigt. Diese Einstellungen können dann am Bildschirm geändert und direkt zum Gerät übertragen werden.

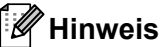

Das Symbol für die RemoteSetup-Anwendung befindet sich in Macintosh HD/Programme/Brother.

|                                                                                                    | Brother M                                                                                                    | MFC Remote Setup |                      |
|----------------------------------------------------------------------------------------------------|----------------------------------------------------------------------------------------------------|------------------|----------------------|
| ▼ FAX-xxxx<br>Cerateeinstell<br>▼ Fax<br>Empfangseinst.<br>Sendeeinstell.<br>Adressbuch<br>Berichte<br>Fernabfrage<br>Wähleinschränk<br>Extras<br>Köpie<br>Inbetriebnahme | Brother M<br>Geräteeinstell<br>Umschaltzeit<br>Druckmedium<br>Papierformat<br>Lautstärke<br>Klingeln<br>Signalton<br>Lautsprecher<br>Toner sparen<br>Energiesparen<br>Toner ersetzen | AFC Remote Setup | • Stopp              |
| Exportieren Importieren                                                                                                    | Drucken                                                                                                    | OK               | Abbrechen Übernehmen |

#### OK

Beginnt die Übertragung der Daten zum Gerät und beendet das Remote Setup-Programm. Wenn eine Fehlermeldung angezeigt wird, geben Sie die richtigen Daten ein und klicken Sie dann auf **OK**.

#### Abbrechen

Zum Beenden des Remote Setup-Programms, ohne die Daten zum Gerät zu übertragen.

#### Übernehmen

Überträgt die Daten zum Gerät, ohne das Remote Setup-Programm zu beenden.

#### Remote Setup

#### Drucken

Druckt die gewählten Einstellungen aus. Die Daten können nicht ausgedruckt werden, bevor sie zum Gerät übertragen wurden. Klicken Sie auf die Schaltfläche **Übernehmen**, um die neuen Daten zum Gerät zu übertragen, und klicken Sie dann auf **Drucken**.

#### Exportieren

Zum Speichern der aktuell gewählten Einstellungen in einer Datei.

#### Importieren

Zum Einlesen der in einer Datei gespeicherten Einstellungen.

### Hinweis

. Mit den Schaltflächen **Exportieren** und **Importieren** können Sie Rufnummern oder alle Einstellungen des Gerätes speichern.

# Stichwortverzeichnis

### Α

A

| Administrator      | <br>18 |
|--------------------|--------|
| / tarrin noti ator | <br>10 |

\_\_\_\_\_

### D

| Druck von Kopf- und Fußzeile einrichten | 15 |
|-----------------------------------------|----|
| Drucken                                 |    |
| Macintosh                               |    |
| Druckertreiber                          |    |
| manueller Duplexdruck                   | 65 |
| Windows <sup>®</sup>                    |    |
| Broschürendruck                         |    |
| manueller Duplexdruck                   |    |
| Druckprofil bearbeiten                  | 21 |
| Druckprofile                            | 21 |
| •                                       |    |

## F

| FAX (PC-FAX)         |    |
|----------------------|----|
| Macintosh            |    |
| Adressbuch           | 72 |
| senden               |    |
| Windows <sup>®</sup> |    |
| Adressbuch           |    |
| Deckblatt            |    |
| einrichten           |    |
| Gruppe               |    |
| senden               |    |

## Н

| Helligkeit           |  |
|----------------------|--|
| Macintosh            |  |
| Windows <sup>®</sup> |  |

## Κ

| Kennwort                   | 18 |
|----------------------------|----|
| Kontrast                   |    |
| Macintosh                  | 76 |
| Windows <sup>®</sup>       | 39 |
| Kopf- und Fußzeile drucken | 18 |

## R

| Remote Setu          | р |
|----------------------|---|
| Macintosh            |   |
| Windows <sup>®</sup> |   |

## S

| Scanmodus<br>Windows <sup>®</sup> |    |
|-----------------------------------|----|
| echte Graustufen                  |    |
| grau (Fehlerstreuung)             |    |
| schwarzweiß                       |    |
| Scannen                           |    |
| Macintosh                         |    |
| ICA-Treiber                       | 75 |
| Windows <sup>®</sup>              |    |
| Auflösung                         |    |
| TWAIN-kompatibel                  |    |
| WIA-kompatibel                    |    |
| Status Monitor                    |    |
| Macintosh                         | 67 |
| Windows <sup>®</sup>              | 27 |
| Support                           | 23 |
|                                   |    |

## Т

| Treiber              |  |
|----------------------|--|
| Macintosh            |  |
| Drucker              |  |
| ICA                  |  |
| Windows <sup>®</sup> |  |
| Drucker              |  |
| TWAIN                |  |
| WIA                  |  |

\_\_\_\_

### W

| Wassarzaichan | 15        | 16 |
|---------------|-----------|----|
| wasserzeichen | <br>. 15, | 10 |

# Ζ\_\_\_\_\_

| Zufuhreinstellungen |  |
|---------------------|--|
|---------------------|--|

A

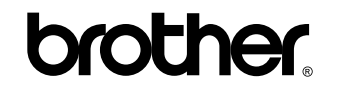

Besuchen Sie unsere Website http://www.brother.com/

Diese Geräte sind nur zur Verwendung in dem Land zugelassen, in dem sie gekauft wurden. Die Brother-Vertretungen und Brother-Händler der einzelnen Länder können die technische Unterstützung nur für die Geräte übernehmen, die in ihrem Land gekauft wurden.